بسمه تعالى

# بهترین اقدامات امنیتی سرویسدهنده VMware vCenter (بخش دوم)

## فهرست مطالب

| 1  | قدمه                                | م   | ۱ |
|----|-------------------------------------|-----|---|
| 1  | ىعرفى قابليت HA                     | م   | ۲ |
| ٤  | ىعالسازى قابلىت HA                  | ف   | 3 |
| ۲٥ | سناریوی استفاده از قابلیت HA        | نع  | 4 |
| ۲۸ | ىعرفى بيشتر تنظيمات قابليت HA       | م   | 5 |
| 79 |                                     | ٥-١ |   |
| ٤٣ | Proactive HA Failures and Responses | ٥-٢ |   |
| ٤٨ | Admission Control                   | ۳-٥ |   |
| ٥٤ | Heartbeat Datastores                | 5-4 |   |
| ٥٤ | Advanced Options                    | ٥-٥ |   |

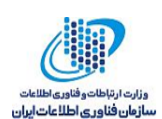

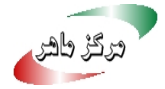

#### مقدمه ١

سرویس دهنده vCenter یک برنامه مدیریتی متمرکز است که امکان مدیریت میزبان های ESXi و ماشین های مجازی فعال بر روی آنها را به وجود می آورد. بسیاری از قابلیت های شناخته شده مجموعه vSphere از جمله HA' ،DRS' ،vMotion و FT'، جهت اجرا نیازمند سرویس دهنده vCenter هستند. در این گزارش به معرفی قابلیت HA، روش فعالسازی و انواع تنظیمات موجود برای این قابلیت می پردازیم. همچنین با استفاده از یک سناریوی عملی، استفاده از قابلیت HA را نشان میدهیم.

#### معرفى قابليت HA ۲

VMware HA با قراردادن ماشینهای مجازی و میزبانهایی که ماشینهای مجازی روی آنها قرار دارند در یک کلاستر، دسترس پذیری بالا را برای ماشین های مجازی فراهم می کند. میزبان ها در کلاستر پایش می شوند و در صورت وقوع یک خطا برای یکی از میزبانها، ماشینهای مجازی روی آن میزبان بر روی میزبان دیگری که عضوی از کلاستر است، دوباره راهاندازی می شوند (شکل ۱).

<sup>&</sup>lt;sup>\</sup> Distributed Resource Scheduler

<sup>&</sup>lt;sup>\*</sup> High Availability

<sup>&</sup>quot; Fault Tolerance

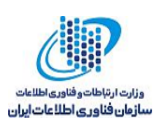

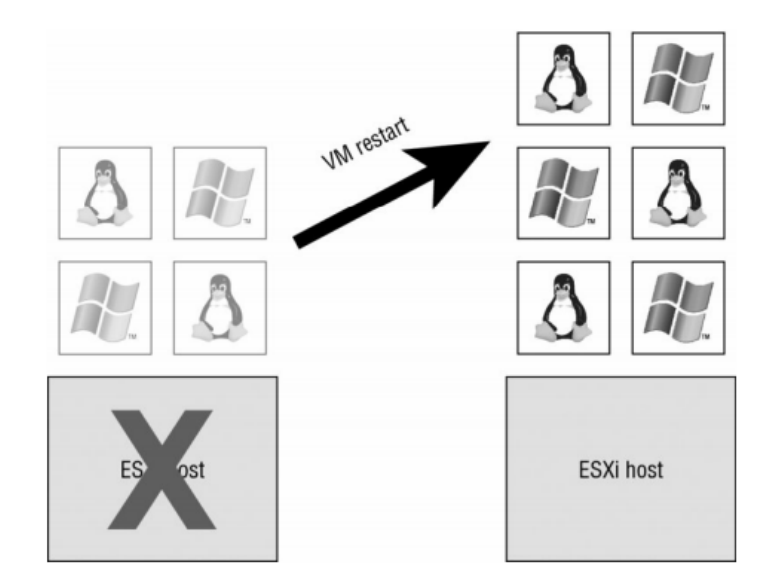

شکل ۱ انتقال ماشین های مجازی به میزبان جدید

قابلیت HA در سه سطح میزبان، ماشین مجازی و برنامه کاربردی قابل استفاده است. به عبارت دیگر حالت های زیر را پوشش میدهد:

- اگر یک میزبان دچار شکست شود، ماشینهای مجازی روی آن میزبان به میزبان دیگری که در همان
   کلاستر وجود دارد انتقال داده می شوند.
- راهاندازی مجدد ماشین مجازی که با خطا مواجه شده است یا نمی تواند پیغام ضربان قلب<sup>3</sup> ارسال کند.
- راهاندازی مجدد برنامه کاربردی که با خطا مواجه شده است. (برای استفاده از این قابلیت باید
   VMware Tools روی ماشین های مجازی نصب شده باشد.)

استفاده از این قابلیت معایبی را نیز به همراه دارد:

- بهدلیل راهاندازی مجدد ماشینهای مجازی مقداری down time به وجود می آید.
- بهدلیل اینکه ماشینهای مجازی خاموش و سپس روشن می شوند، ممکن است داده ها را از دست بدهیم، اما احتمال این اتفاق کم است.

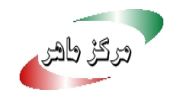

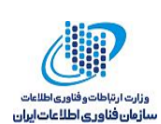

هنگامی که HA روی یک کلاستر فعال میشود، عاملهای HA برای انتخاب Master در انتخابات شرکت میکنند، پس از انتخابات که Master مشخص شد، سایر میزبانها Slave میشوند. هر کدام از میزبانهای Master و Slave وظایفی دارند که در ادامه آنها را بیان میکنیم.

#### وظايف ميزبان Master

- میزبان های Slave را پایش کرده و در صورتی که یک میزبان Slave دچار شکست شود، ماشین های
   مجازی روی آن را راهاندازی مجدد می کند.
  - وضعیت Power همه ماشین های مجازی که محافظت می شوند را پایش می کند.
- مدیریت لیست میزبان هایی که در کلاستر هستند، و همچنین فرآیند اضافه و حذف میزبان ها از کلاستر را مدیریت می کند.
- لیست ماشینهای مجازی که محافظت می شوند را مدیریت می کند. با روشن یا خاموش شدن vcenter ماشینهای مجازی توسط کاربران، این لیست به روزرسانی می شود. همچنین هنگامی که vcenter or second از Server از Server در خواست می کند که ماشین مجازی خاصی را محافظت کند یا از حالت محافظت خارج کند، لیست به روزرسانی می شود.
- پیکربندی کلاستر را ذخیره می کند و هنگامی که در پیکربندی کلاستر تغییری رخ داد، این تغییر را به میزبانهای Slave اطلاع می دهد.
  - به Slaveها پیغام ضربان قلب ارسال میکند، تا آنها بدانند که Master زنده است.
- به vCenter Server اطلاعات وضعیت را گزارش می دهد، و vCenter server تنها با Master ارتباط برقرار می کند.
  - اگر Master دچار خطا شود، مجدداً طی انتخاباتی یک Master جدید انتخاب می شود.

#### وظايف ميزبان Slave

- بر وضعیت زمان اجرای ماشین های مجازی که روی آن وجود دارند نظارت می کند. تغییرات مهم را
   به Master گزارش می کند.
- بر سلامت Master نظارت می کند. اگر Master دچار خطا شود، Slaveها انتخابات دیگری را برگزار می کنند.
- بر ویژگیهایی که به Master نیازی ندارند نظارت میکنند. از جمله این ویژگیها نظارت بر سلامت ماشین مجازی است.

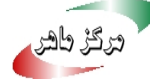

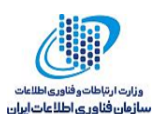

## ۳ فعالسازی قابلیت HA

برای فعالسازی قابلیت HA باید یک کلاستر ایجاد کرده و میزبان و ماشینهای مجازی را در این کلاستر قرار داد. همچنین برای استفاده از این قابلیت باید ماشینهای مجازی که قرار است قابلیت HA برای آنها فعال شود، در یک حافظه ذخیرهسازی مشترک قرار بگیرند. فعالسازی قابلیت HA دارای مراحلی است، این مراحل در ادامه معرفی می شوند.

مراحل فعالسازي قابليت HA عبارت است از:

- ایجاد دیتاسنتر
- ۲. ایجاد کلاستر
- ۳. فعالسازی قابلیت HA روی کلاستر
- ٤. ايجاد دو ميزبان با نسخه VMwareESXi 6.5
  - ٥. ايجاد يک Shared Storage
- . برقراری ارتباط میان Shared Datastore و میزبانها
- ۲. ایجاد ماشین های مجازی که قرار است روی میزبان های عضو کلاستر میزبانی شوند و قابلیت HA
   روی آن ها اعمال شود، بر روی Shared Datastore

در ادامه مراحل فعالسازی قابلیت HA را تشریح میکنیم.

ایجاد دیتاسنتر

یک دیتاسنتر به نام Datacenter ایجاد میکنیم.

۲. ایجاد کلاستر

روی دیتاسنتر راست کلیک کرده و گزینه New Cluster را انتخاب میکنیم (شکل ۲).

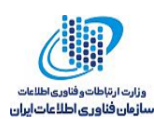

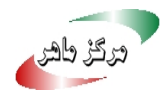

| Navigat                  | or           | Ŧ               | 0 1             |
|--------------------------|--------------|-----------------|-----------------|
| <ul> <li>Back</li> </ul> |              |                 | Getting Starte  |
| Đ                        | 🖻 E          |                 | 44              |
| 🗕 🗗 10.                  | 1.223.59     |                 |                 |
| <b>- h</b>               | Datacenter   |                 |                 |
|                          | Actions - Da | tacenter        |                 |
|                          | 1 Add Host   |                 |                 |
|                          | 🗊 New Clust  | er              |                 |
|                          | New Folde    | er              | •               |
|                          | Distributed  | d Switch        | •               |
|                          | New Virtua   | al Machine      | •               |
|                          | 🏙 New vApp   | from Library    |                 |
|                          | 🎁 Deploy OV  | F Template      |                 |
|                          | Storage      |                 | •               |
|                          | Edit Defau   | It VM Compatib  | ility           |
|                          | 🟂 Migrate VN | Is to Another N | etwork          |
|                          | Move To      |                 |                 |
|                          | Rename       |                 |                 |
|                          | Tags & Cu    | stom Attributes | •               |
|                          | Add Permi    | ssion           |                 |
|                          | Alarms       |                 | •               |
|                          | 🗙 Delete     |                 |                 |
|                          | All vCenter  | Orchestrator p  | lugin Actions 🕨 |
|                          |              |                 |                 |

شکل ۲ ایجاد کلاستر

در بخش Name (شکل ۳) نامی را به کلاستر تخصیص میدهیم (ما نام HACluster را انتخاب کردیم)

| 🗊 New Cluster        | ?                                                                                                    |
|----------------------|----------------------------------------------------------------------------------------------------|
| Name                 | HACluster                                                                                                |
| Location             | Datacenter                                                                                               |
| > DRS                | Turn ON                                                                                                  |
| ✓ vSphere HA         | Turn ON                                                                                                  |
| Host Monitoring      | ✓ Enable host monitoring                                                                                 |
| Admission Control    | ✓ Enable admission control                                                                               |
| → VM Monitoring      |                                                                                                    |
| VM Monitoring Status | Disabled   Overrides for individual VMs can be set from the VM Overrides page from Manage Settings area. |
|                      |                                                                                                    |
| ▶ EVC                | Disable                                                                                                  |
| ▶ Virtual SAN        | Turn ON                                                                                                  |

شکل ۳ تخصیص نام به کلاستر

۳. فعالسازی قابلیت HA روی کلاستر

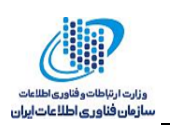

در همین مرحله می توان HA را فعال کرد. همچنین می توان فعالسازی را بعداً نیز انجام داد. برای فعالسازی HA در این مرحله گزینه vSphere HA را انتخاب می کنیم (شکل ٤). با انتخاب گزینه HA در این مرحله گزینه Host می شوند (شکل ٥). به صورت پیش فرض با انتخاب HA دو گزینه Host مای دیگری نیز برای انتخاب فعال می شوند (شکل ٥). به صورت پیش فرض با انتخاب Monitoring و Monitoring نیز فعال می شوند.

| New Cluster                     | ?                                                                                                    |
|---------------------------------|----------------------------------------------------------------------------------------------------|
| Name                            | HACluster                                                                                                |
| Location                        | Datacenter                                                                                               |
| DRS                             | Turn ON                                                                                                  |
| 👻 vSphere HA                    | Turn ON                                                                                                  |
| Host Monitoring                 | ✓ Enable host monitoring                                                                                 |
| Admission Control               | Enable admission control                                                                                 |
| ✓ VM Monitoring                 |                                                                                                    |
| VM Monitoring Status            | Disabled   Overrides for individual VMs can be set from the VM Overrides page from Manage Settings area. |
| Monitoring Sensitivity          | Low High                                                                                                 |
| ▶ EVC                           | Disable +                                                                                                |
| <ul> <li>Virtual SAN</li> </ul> | Turn ON                                                                                                  |

شکل ٤ فعالسازی ویژگی HA

| 🗊 New Cluster          |                                            | € €                       |
|------------------------|--------------------------------------------|---------------------------|
| Name                   | HACluster                                  |                           |
| Location               | Datacenter                                 |                           |
| ▶ DRS                  | Turn ON                                    |                           |
| vSphere HA             | ✓ Turn ON                                  |                           |
| Host Monitoring        | Enable host monitoring                     |                           |
| Admission Control      | Enable admission control                   |                           |
|                        |                                            |                           |
| VM Monitoring Status   | Disabled<br>Disabled<br>VM Monitoring Only | et from the VM<br>s area. |
| Monitoring Sensitivity | VM and Application Monitoring              |                           |
| ▶ EVC                  | Disable                                    | •                         |
| ▶ Virtual SAN          | Turn ON                                    |                           |
|                        |                                            | OK Cancel                 |

شکل ٥ انواع گزینههای پایش میزبان

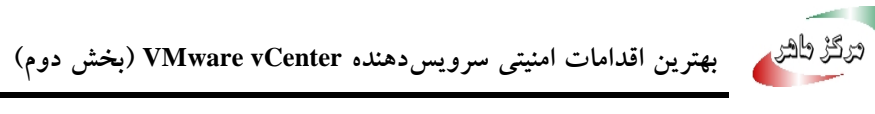

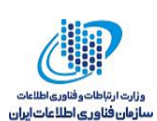

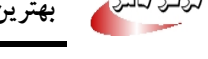

#### ٤. ايجاد دو ميزبان با نسخه VMware ESXi 6.5

روی کلاستر راست کلیک میکنیم، گزینه Add Host را انتخاب میکنیم (شکل ٦). در صفحه نشان داده شده شکل ۷ نام یا آدرس IP میزبان را وارد میکنیم.

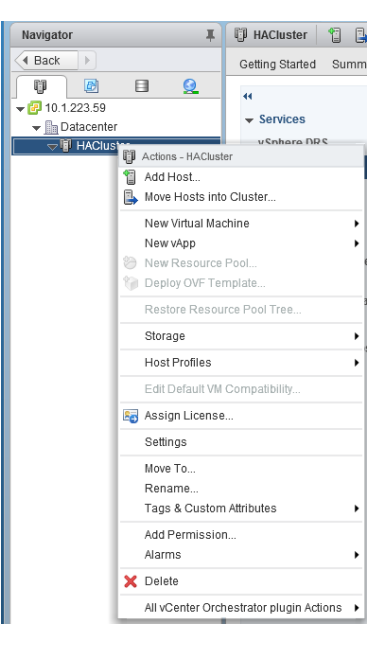

شکل ٦ ایجاد میزبان در کلاستر

| 🕤 Add Host                              |                                       |                                                                   |   |      |             | (? ) » |
|-----------------------------------------|---------------------------------------|-------------------------------------------------------------------|---|------|-------------|--------|
| 1 Name and location                     | Enter the name or IP addres           | iter the name or IP address of the host to add to vCenter Server. |   |      |             |        |
| 2 Connection settings<br>3 Host summary | Host name or IP address:<br>Location: | 10.1.223.130                                                      |   |      |             |        |
| 4 Ready to complete                     | Type:                                 | ESXi 💌                                                            | 0 |      |             |        |
|                                         |                                       |                                                                   |   |      |             |        |
|                                         |                                       |                                                                   |   |      |             |        |
|                                         |                                       |                                                                   |   |      |             |        |
|                                         |                                       |                                                                   |   |      |             |        |
|                                         |                                       |                                                                   |   |      |             |        |
|                                         |                                       |                                                                   |   |      |             |        |
|                                         |                                       |                                                                   |   |      |             |        |
|                                         |                                       |                                                                   |   | Back | lext Finish | Cancel |

شکل ۷ واردکردن آدرس IP میزبان

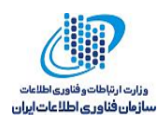

# \_\_\_\_\_

كنيم.

# سپس Next کرده و در صفحه شکل ۸ نامکاربری و کلمهعبور میزبانی که قرار است اضافه شود را وارد می

| 1   | Add Host                                                                                                    |                                                           |                                                                                     |                                                     |                                         | ?                   | •• |
|-----|----------------------------------------------------------------------------------------------------|-----------------------------------------------------------|-------------------------------------------------------------------------------------|-----------------------------------------------------|-----------------------------------------|---------------------|----|
| ~ I | <ol> <li>Name and location</li> <li>Connection settings</li> <li>Host summary</li> <li>Ready to complete</li> </ol> | Enter the adm<br>and establish<br>User name:<br>Password: | inistrative account information<br>a permanent account for its of<br>root<br>****** | for the host. The vSphere We<br>erations.<br>]<br>] | b Client will use this information to o | connect to the host |    |
|     |                                                                                                    |                                                           |                                                                                     |                                                     | Back Next F                             | Finish Cancel       |    |

شکل ۸ ورود اطلاعات حساب کاربری

هشداری مبنی بر عدم تائید گواهی دیجیتال ارائه میکند، گزینه Yes را انتخاب میکنیم (شکل ۹).

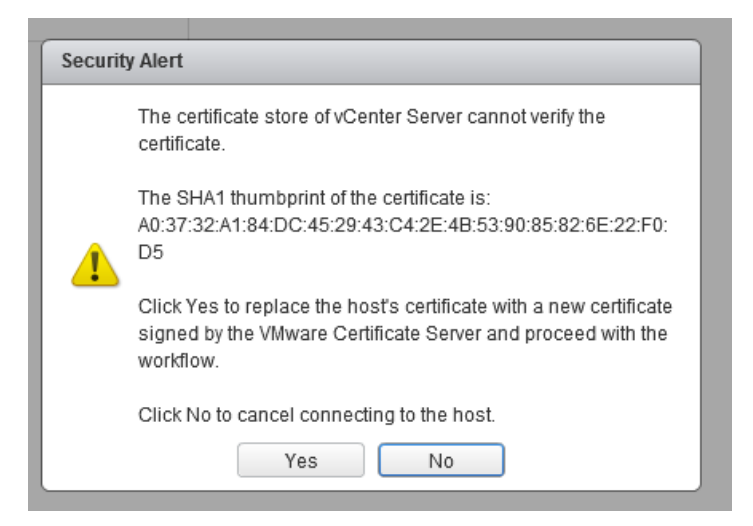

شکل ۹ موافقت با جایگزینی گواهی دیجیتال میزبان

در صفحه شکل ۱۰ خلاصهای از مشخصات میزبان را ارائه میکند، Next میکنیم.

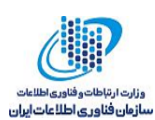

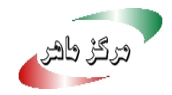

| 🔋 Add Host                              |                  | (° ))                           |
|-----------------------------------------|------------------|---------------------------------|
| <ul> <li>1 Name and location</li> </ul> | Name             | 10.1.223.131                    |
| ✓ 2 Connection settings                 | Vendor           | VMware, Inc.                    |
| ✓ 3 Host summary                        | Model            | VMware Virtual Platform         |
| 4 Assign license                        | Version          | VMware ESXi 6.5.0 build-4564106 |
| 5 Lockdown mode<br>6 Ready to complete  | Virtual Machines |                                 |
|                                         |                  | Back Next Finish Cancel         |

شکل ۱۰ نمایش خلاصهای از تنظیمات میزبان

در صفحه شکل ۱۱ امکان اضافه کردن License وجود دارد. از آنجایی که ما License نداریم Next میکنیم.

| Add Host                                                                                                    |                                         |          | (?) >>>                     |  |
|----------------------------------------------------------------------------------------------------|-----------------------------------------|----------|-----------------------------|--|
| <ul> <li>1 Name and location</li> <li>2 Connection settings</li> </ul>                                                                            | Licenses                                | Licenses |                             |  |
| <ul> <li>2 connection settings</li> <li>3 Host summary</li> <li>4 Assign license</li> <li>5 Lockdown mode</li> <li>6 Ready to complete</li> </ul> | License License Key                     | Product  | Usage Capacity              |  |
|                                                                                                    | M                                       |          | 1 items 🕞 Export - 🕼 Copy - |  |
|                                                                                                    | Assignment Validation for Evaluation Li | B        | ack Next Finish Cancel      |  |

شکل ۱۱ ورود اطلاعات Lisence

امکان فعال یا غیرفعال کردن ویژگی Lockdown mode وجود دارد (شکل ۱۲)، Next میکنیم.

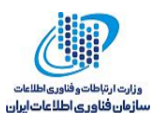

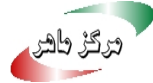

| 🕤 Add Host                                                                                                    | ( )»                                                                                                    |
|----------------------------------------------------------------------------------------------------|----------------------------------------------------------------------------------------------------|
| <ul> <li>1 Name and location</li> <li>2 Connection settings</li> <li>3 Host summary</li> <li>4 Assign license</li> <li>5 Lockdown mode</li> <li>6 Ready to complete</li> </ul> | <ul> <li>When enabled, lockdown mode prevents remote users from logging directly into this host. The host will only be accessible through local console or an authorized centralized management application.</li> <li>If you are unsure what to do, leave lockdown mode disabled. You can configure lockdown mode later by editing Security Profile in host settings.</li> <li>Disabled</li> <li>Normal The host is accessible only through the local console or vCenter Server. Strict The host is accessible only through vCenter Server. The Direct Console UI service is stopped.</li></ul> |
|                                                                                                    | Back Next Finish Cancel                                                                                                    |

شكل ۱۲ انجام تنظيم Lockdown mode

خلاصهای از وضعیت میزبانی که قرار است اضافه شود، ارائه میکند (شکل ۱۳)، Finish را انتخاب میکنیم.

| 1 Add Host                                |               |                                 | ?₩    |
|-------------------------------------------|---------------|---------------------------------|-------|
| <ul> <li>1 Name and location</li> </ul>   | Name          | 10.1.223.131                    |       |
| <ul> <li>2 Connection settings</li> </ul> | Version       | VMware ESXi 6.5.0 build-4564106 |       |
| <ul> <li>3 Host summary</li> </ul>        | License       | Evaluation License              |       |
| <ul> <li>4 Assign license</li> </ul>      | Networks      | VM Network                      |       |
| <ul> <li>5 Lockdown mode</li> </ul>       | Datastores    | datastore1                      |       |
| ✓ 6 Ready to complete                     | Lockdown mode | Disabled                        |       |
|                                           |               |                                 |       |
|                                           |               | Back Next Finish C              | ancel |

شکل ۱۳ خلاصهای از وضعیت میزبان در کلاستر

میزبان دوم را نیز به همین ترتیب به کلاستر اضافه می کنیم. تا کنون دو میزبان 10.1.223.131 و 10.1.223.133 به کلاستر اضافه شدهاند، در ادامه این دو میزبان را برای سادگی به ترتیب ۱۳۱ و ۱۳۳می نامیم (شکل ۱٤).

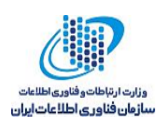

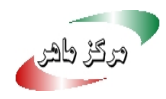

| Navigato    | r               |          | Ŧ        |
|-------------|-----------------|----------|----------|
| Back        |                 |          |          |
| Ĩ           | B               |          | <u> </u> |
| ⊽ 🗗 10.1    | .223.59         |          |          |
| <b>-</b> ∎D | atacenter       |          |          |
| <b>₩</b>    | HAClus          | ter      |          |
|             | <u> 7</u> 10.1  | .223.131 |          |
|             | <u> []</u> 10.1 | .223.133 |          |
|             |                 |          |          |
|             |                 |          |          |

شکل ۱٤ میزبان های اضافه شده به کلاستر

- ٥. ايجاد Shared Storage
- یک حافظه از نوع iSCSI را با استفاده از Openfiler ایجاد میکنیم.
  - ۲. برقراری ارتباط میان Shared Datastore و میزبانها

هر کدام از میزبانها Datasotre مربوط به خود را دارند، این موضوع در شکلهای ۱۵ و ۱٦ به ترتیب برای میزبانهای ۱۳۱ و ۱۳۳ نمایش داده شده است.

| vmware <sup>®</sup> vSphere Web Clie | ent <b>f</b> i≘                        |                   |                                     |                                 |                         |                    |  |  |  |
|--------------------------------------|----------------------------------------|-------------------|-------------------------------------|---------------------------------|-------------------------|--------------------|--|--|--|
| Navigator I                          | 🖟 10.1.223.131 🛛 🏭 🕼 🕞 🕼 🎼 🎯 Actions 🗸 |                   |                                     |                                 |                         |                    |  |  |  |
| Back                                 | Getting Started Summary Moni           | tor Configure Per | missions VMs Datastores N           | atworks                         |                         |                    |  |  |  |
| ↓                                    | Datastores                             | latasfores        |                                     |                                 |                         |                    |  |  |  |
|                                      | 😭 New Datastore   💕 Register           | VM 🧮 Browse File  | es  Ce Refresh Capacity Information | 🗈 🗈 Increase Datastore Capacity | 🔯 Manage Storage Provid | lers   🍪 Actions 🗸 |  |  |  |
| = 10 1 223 131                       | Name 1 🛦                               | Status            | Туре                                | Datastore Cluster               | Capacity                | Free               |  |  |  |
| 10.1.223.133                         | datastore1                             | Normal            | VMFS 5                              |                                 | 32.5 GB                 | 31.55 GB           |  |  |  |
| -                                    |                                        |                   |                                     |                                 |                         |                    |  |  |  |
|                                      |                                        |                   |                                     |                                 |                         |                    |  |  |  |

#### شکل Datastore ۱۵ میزبان ۱۳۱

| Navigator I                                   | 🔒 10.1.223.133 🛛 💑 🐉 🕞        | 🔀 10.1.223.133 🛛 🌉 😓 🗊 ն 🕼 Actions 🗸                                          |                                   |                               |                       |                  |  |  |  |  |  |
|-----------------------------------------------|-------------------------------|-------------------------------------------------------------------------------|-----------------------------------|-------------------------------|-----------------------|------------------|--|--|--|--|--|
| Back                                          | Getting Started Summary Monit | setting Started Summary Monitor Configure Permissions VMs Datastores Networks |                                   |                               |                       |                  |  |  |  |  |  |
| ☐ ☐ ②     ☐ ○ ○ ○ ○ ○ ○ ○ ○ ○ ○ ○ ○ ○ ○ ○ ○ ○ | Datastores                    | VM 💭 Browco Eil                                                               | an C Refrech Canacity Information | 📾 Increace Datastere Canacity | Managa Staraga Bravid | ioro   🖓 Actiono |  |  |  |  |  |
| HACluster                                     | Name 1                        | Status                                                                        |                                   | Datastore Cluster             | Capacity              | Free             |  |  |  |  |  |
| 10.1.223.131<br>10.1.223.133                  | datastore1 (1)                | Normal                                                                        | VMFS 5                            |                               | 32.5 GB               | 31.55 GB         |  |  |  |  |  |
|                                               |                               |                                                                               |                                   |                               |                       |                  |  |  |  |  |  |

#### شکل Datastore ۱۹ میزبان ۱۳۳

قرار است حافظه مشترک ایجاد شده را به عنوان حافظه مشترک دو میزبان ۱۳۱و ۱۳۳ تعیین کنیم و ماشینهای مجازی که قرار است قابلیت HA روی آنها اعمال شود را روی این حافظه مشترک ایجاد کنیم. بههمین منظور

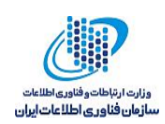

باید ابتدا یک آداپتور از نوع iSCSI نرمافزاری ایجاد کرده و میزبان از طریق این آداپتور با حافظه مشترک ارتباط برقرار میکند. یکی از میزبانها را انتخاب کرده و روی گزینه Configure کلیک میکنیم (شکل ۱٦).

| Navigator I 🔒 10.1.2                                                                                                    | 223.131 🛛 🗛 🕼 🕩 😰 🏡 🛛 🎯 Actions 🗸           |                         |          |            |         |         |       |
|----------------------------------------------------------------------------------------------------|---------------------------------------------|-------------------------|----------|------------|---------|---------|-------|
| Getting S                                                                                                    | Started Summary Monitor Configure Permissio | ns VMs Datastores       | Networks |            |         |         |       |
| Image: Constraint of the second second se | age                                         | <b>A</b> -              |          |            |         |         |       |
| + III HACluster Store                                                                                                    | age Adapters Adapter                        | Туре                    | Status   | Identifier | Targets | Devices | Paths |
| 10.1.223.131 Stora                                                                                                    | age Devices 53c1030 PCI-X Fusion            | -MPT Dual Ultra320 SCSI |          |            |         |         |       |
| (a) 10.1.223.133 Data:                                                                                                    | istores 🐼 vmhba1                            | SCSI                    | Unknown  |            | 1       | 1       | 1     |
| Host                                                                                                    | Cache Configuration PIIX4 for 430TX/440B    | (/MX IDE Controller     |          |            |         |         |       |
| Proto                                                                                                    | ocol Endpoints 🐼 vmhba0                     | Block SCSI              | Unknown  |            | 0       | 0       | 0     |
| I/O Fi                                                                                                    | ilters 😥 vmhba64                            | Block SCSI              | Unknown  |            | 1       | 1       | 1     |
| → Netw                                                                                                    | vorking                                     |                         |          |            |         |         |       |
| Virtu                                                                                                    | al switches                                 |                         |          |            |         |         |       |
| Viiko                                                                                                    | ernel adapters                              |                         |          |            |         |         |       |

شکل ۱۷ افزودن یک آداپتور

از بخش Storage گزینه Storage Adaptors را انتخاب میکنیم. گزینه + سبز رنگ را برای اضافهکردن یک آداپتور انتخاب میکنیم (شکل ۱۷). سپس گزینه Software iSCSI Adaptor را انتخاب میکنیم (شکل ۱۸).

| Storage Adapters               |               |         |            |         |         |       |
|--------------------------------|---------------|---------|------------|---------|---------|-------|
| + 6 1 0 0 .                    |               |         |            |         |         |       |
| Software iSCSI adapter         | Туре          | Status  | Identifier | Targets | Devices | Paths |
| Software FCoE adapter          | Ultra320 SCSI |         |            |         |         |       |
| 🚱 vmhba1                       | SCSI          | Unknown |            | 1       | 1       | 1     |
| PIIX4 for 430TX/440BX/MX IDE C | ontroller     |         |            |         |         |       |
| 🔄 vmhba0                       | Block SCSI    | Unknown |            | 0       | 0       | 0     |
| 🔄 vmhba64                      | Block SCSI    | Unknown |            | 1       | 1       | 1     |
|                                |               |         |            |         |         |       |
|                                |               |         |            |         |         |       |
|                                |               |         |            |         |         |       |

شکل ۱۸ افزودن یک آداپتور نرمافزاری

پیغامی ارائه میشود (شکل ۱۹) که پس از اضافهشدن آداپتور از طریق بخش Adaptor Details پیکربندی را کامل کنید، OK میکنیم.

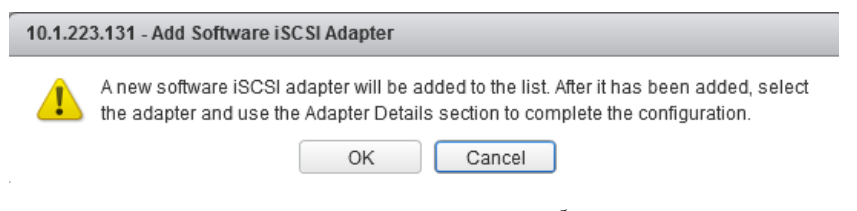

شکل ۱۹ پیغام آگاهسازی از ضرورت انجام تنظیمات در ادامه

vmhba65 Adaptor از نوع iSCSI Software Adaptor به فهرست آداپتورهای میزبان ۱۳۱ اضافه می شود (شکل ۲۰).

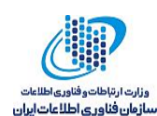

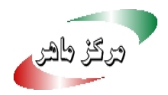

| + 💀 🖳   💆 🛍 -                               |            |         |                                                     |         |         |       |  |  |  |  |
|---------------------------------------------|------------|---------|-----------------------------------------------------|---------|---------|-------|--|--|--|--|
| Adapter                                     | Туре       | Status  | Identifier                                          | Targets | Devices | Paths |  |  |  |  |
| 53c1030 PCI-X Fusion-MPT Dual Ultra320 SCSI |            |         |                                                     |         |         |       |  |  |  |  |
| 🚱 vmhba1                                    | SCSI       | Unknown |                                                     | 1       | 1       | 1     |  |  |  |  |
| PIIX4 for 430TX/440BX/MX IDE Cor            | ntroller   |         |                                                     |         |         |       |  |  |  |  |
| 🔄 vmhba0                                    | Block SCSI | Unknown |                                                     | 0       | 0       | 0     |  |  |  |  |
| 🗇 vmhba64                                   | Block SCSI | Unknown |                                                     | 1       | 1       | 1     |  |  |  |  |
| iSCSI Software Adapter                      |            |         |                                                     |         |         |       |  |  |  |  |
| 🔄 vmhba65                                   | iSCSI      | Online  | iqn.1998-01.com.vmware:5a252b55-1b33-ede0-0946-000c | 0       | 0       | 0     |  |  |  |  |
|                                             |            |         |                                                     |         |         |       |  |  |  |  |
|                                             |            |         |                                                     |         |         |       |  |  |  |  |

شکل ۲۰ اضافهشدن آداپتور نرمافزاری

روی آداپتور کلیک میکنیم، در بخش Adaptor Details از افزونه Network Port Binding روی + کلیک می کنیم (شکل ۲۱).

| 🖁 10.1.22.131 🛛 😹 🛞 🕞 🕞 🕲 I @Adlons +                                         |                                |                |               |                  |                                     |           |            |                                                    |
|-------------------------------------------------------------------------------|--------------------------------|----------------|---------------|------------------|-------------------------------------|-----------|------------|----------------------------------------------------|
| Getting Started Summary Monitor Configure Permissions VMs Datastores Networks |                                |                |               |                  |                                     |           |            |                                                    |
| "                                                                             | Storage Adapters               |                |               |                  |                                     |           |            |                                                    |
| ✓ Storage                                                                     | + 📷 🛛 🖾 🗅 -                    |                |               |                  |                                     |           |            |                                                    |
| Storage Adapters                                                              | Adapter                        | Туре           | Status        | Identifier       |                                     | Targets   | Devices    | Paths                                              |
| Storage Devices                                                               | 53c1030 PCI-X Fusion-MPT Dual  | Ultra320 SC SI |               |                  |                                     |           |            |                                                    |
| Datastores                                                                    | 🚱 vmhba1                       | SCSI           | Unknown       |                  |                                     | 1         | 1          | 1                                                  |
| Host Cache Configuration                                                      | PIIX4 for 430TX/440BX/MX IDE C | ontroller      |               |                  |                                     |           |            |                                                    |
| Protocol Endpoints                                                            | 🔄 vmhba0                       | Block SCSI     | Unknown       |                  |                                     | 0         | 0          | 0                                                  |
| I/O Filters ;:                                                                | 🚱 vmhba64                      | Block SCSI     | Unknown       |                  |                                     | 1         | 1          | 1                                                  |
| - Networking                                                                  | iSCSI Software Adapter         |                |               |                  |                                     |           |            |                                                    |
| Virtual switches                                                              | 🚱 vmhba65                      | iSCSI          | Online        | ign.1998-01.com  | vmware:5a252b55-1b33-ede0-0946-000c | 0         | 0          | 0                                                  |
| VMkernel adapters                                                             |                                |                |               |                  |                                     |           |            |                                                    |
| Physical adapters                                                             |                                |                |               |                  |                                     |           |            | _                                                  |
| TCP/IP configuration                                                          | Adapter Details                |                |               |                  |                                     |           |            |                                                    |
| Advanced                                                                      | Properties Devices Paths       | Targets Net    | work Port Bin | ding Advanced Op | tions                               |           |            |                                                    |
| ✓ Virtual Machines                                                            | 4 X 0                          |                |               | -                |                                     |           |            |                                                    |
| VM Startup/Shutdown                                                           | Port Group VMix                | rnel Ad Port G | roup Policy   | Path Status      | Physical Network Adapter            |           |            |                                                    |
| Agent VM Settings                                                             |                                |                |               |                  |                                     | No VMkern | el network | adapters are bound to this iSCSI host bus adapter. |
| Swap file location                                                            |                                |                |               |                  |                                     |           |            |                                                    |
| Default VM Compatibility                                                      |                                |                |               |                  |                                     |           |            |                                                    |
| ✓ System                                                                      |                                |                |               |                  |                                     |           |            |                                                    |
| Licensing                                                                     |                                |                |               |                  |                                     |           |            |                                                    |
| Time Configuration                                                            | 88                             |                |               |                  |                                     |           |            |                                                    |
| Authentication Services                                                       | 10.00                          |                |               |                  |                                     |           |            |                                                    |

شکل ۲۱ نگاشت آداپتور به Port Group

در شکل ۲۲ تیک Management Network (vSwitch0) را زده و OK میکنیم.

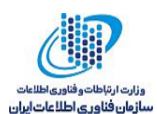

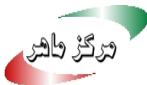

| 10.1.223.131 - Bind vmhba65 with VMkernel Adapter |                                                       |                                         |                                            |  |  |  |  |  |
|---------------------------------------------------|-------------------------------------------------------|-----------------------------------------|--------------------------------------------|--|--|--|--|--|
| Mk                                                | ernel network adapter                                 |                                         |                                            |  |  |  |  |  |
| nl)                                               | VMkernel adapters compatible with the iS              | CSI port binding requirements and avail | able physical network adapters are listed. |  |  |  |  |  |
| ~                                                 | Port Group VM/kernel Adapter Physical Network Adapter |                                         |                                            |  |  |  |  |  |
| Management Network (vSwitch0)                     | 📰 vmk0                                                | vmnic0 (1 Gbit/s, Full)                 |                                            |  |  |  |  |  |
|                                                   |                                                       |                                         |                                            |  |  |  |  |  |
|                                                   |                                                       |                                         |                                            |  |  |  |  |  |
|                                                   |                                                       |                                         |                                            |  |  |  |  |  |
|                                                   |                                                       |                                         |                                            |  |  |  |  |  |
|                                                   |                                                       | No items selected                       |                                            |  |  |  |  |  |
|                                                   |                                                       | No items selected                       |                                            |  |  |  |  |  |
|                                                   |                                                       | No items selected                       |                                            |  |  |  |  |  |
|                                                   |                                                       | No items selected                       |                                            |  |  |  |  |  |

شکل ۲۲ نگاشت آداپتور به Port Group

به افزونه Target رفته و گزینه Dynamic Discovery را انتخاب کرده و گزینه Add را میزنیم (شکل ۲۳).

| 🔂 10.1.223.131 🛛 💑 🐵 🕞 🛅             | 10.1.223.131 🔒 😹 🕞 🕞 🔯 这 Addiens +                                      |                                         |                                                       |         |         |       |  |  |  |
|--------------------------------------|-------------------------------------------------------------------------|-----------------------------------------|-------------------------------------------------------|---------|---------|-------|--|--|--|
| Getting Started Summary Monitor      | Started Summary Monitor Coeffigure (Permissions VMs Datasteres Networks |                                         |                                                       |         |         |       |  |  |  |
| **                                   | Storage Adapters                                                        | Storage Adapters                        |                                                       |         |         |       |  |  |  |
|                                      | 4 (A 0 1 A 0 -                                                          |                                         |                                                       |         |         |       |  |  |  |
| Storage Adapters                     | Adapter                                                                 | Type Status                             | ldentifier                                            | Targets | Devices | Paths |  |  |  |
| Storage Devices                      | 53c1030 PCI-X Fusion-MPT Dual U                                         | Rtra320 SCSI                            |                                                       |         |         |       |  |  |  |
| Datastores                           | 💿 vmhba1                                                                | SCSI Unknown                            |                                                       | 1       | 1       | 1     |  |  |  |
| Host Cache Configuration             | PID(4 for 430TX/440BX/MX IDE Cor                                        | PID/4 for 430TX/440BX/MX IDE Controller |                                                       |         |         |       |  |  |  |
| Protocol Endpoints                   | 🐼 vmhba0                                                                | Block SCSI Unknown                      |                                                       | 0       | 0       | 0     |  |  |  |
| I/O Filters ::                       | 🐼 vmhba64                                                               | Block SCSI Unknown                      |                                                       | 1       | 1       | 1     |  |  |  |
| <ul> <li>Networking</li> </ul>       | ISCSI Software Adapter                                                  |                                         |                                                       |         |         |       |  |  |  |
| Virtual switches                     | A Fill umbhaß5                                                          | ignel Online                            | ion 1008.01 com unvasora 69767665.1613.ada0.0046.000c | 0       | 0       | â     |  |  |  |
| VMkernel adapters                    | Due to recent configuration change                                      | is, a rescan of this storage            | adapter is recommended.                               |         |         |       |  |  |  |
| Physical adapters                    |                                                                         |                                         |                                                       |         |         | -     |  |  |  |
| TCPIP configuration                  | Adapter Details                                                         |                                         |                                                       |         |         |       |  |  |  |
| Advanced                             | Properties Devices Paths Targets Network Port Binding Advanced Options  |                                         |                                                       |         |         |       |  |  |  |
| <ul> <li>Virtual Machines</li> </ul> | Descente Discourses   Otoris Dis                                        |                                         |                                                       |         |         |       |  |  |  |
| VM Startup/Shutdown                  | Dynamic Discovery Static Discovery                                      |                                         |                                                       |         |         |       |  |  |  |
| Agent VM Settings                    |                                                                         |                                         |                                                       |         |         | Add   |  |  |  |
| Swap file location                   | ISCSI server                                                            |                                         |                                                       |         |         |       |  |  |  |

شکل ۲۳ برقراری ارتباط میان حافظه مشترک و میزبان

در صفحه شکل ۲٤ آدرس Openfiler IP که حافظه اشتراکی روی آن ایجاد شده است را وارد کرده و OK مىكنيم.

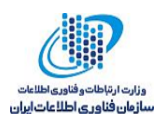

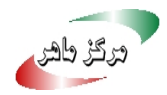

| vmhba65 - Add Send Target Server |             |   |  |  |  |  |  |
|----------------------------------|-------------|---|--|--|--|--|--|
| iSCSI Server:                    | 10.1.223.37 | ٦ |  |  |  |  |  |
| Port:                            | 3260        |   |  |  |  |  |  |
| Authentication                   | Settings    |   |  |  |  |  |  |
| ✓ Inherit settings from parent   |             |   |  |  |  |  |  |

| OK Cancel | ٦.   |
|-----------|------|
|           | -,di |

شکل ۲٤ ورود آدرس iSCSI Server IP که حاوی حافظه مشترک است

iSCSI Server اضافه می شود (شکل ۲۵).

| 🖟 10.1.223.131 🛛 🕵 🕼 🕼 🕼 🕼 Actions 🕶                                          |                                 |               |                |                                                     |         |         |       |  |  |
|-------------------------------------------------------------------------------|---------------------------------|---------------|----------------|-----------------------------------------------------|---------|---------|-------|--|--|
| Getting Started Summary Monitor Configure Permissions VMs Datastores Networks |                                 |               |                |                                                     |         |         |       |  |  |
|                                                                               | Storage Adapters                |               |                |                                                     |         |         |       |  |  |
| ✓ Storage                                                                     | + 🖬 🛛 🖾 🐚-                      | + 🖻 🔋 🛛 📴 -   |                |                                                     |         |         |       |  |  |
| Storage Adapters                                                              | Adapter                         | Туре          | Status         | Identifier                                          | Targets | Devices | Paths |  |  |
| Storage Devices                                                               | 53c1030 PCI-X Fusion-MPT Dual U | Jitra320 SCSI |                |                                                     |         |         |       |  |  |
| Datastores                                                                    | 🔄 vmhba1                        | SCSI          | Unknown        |                                                     | 1       | 1       | 1     |  |  |
| Host Cache Configuration                                                      | PIIX4 for 430TX/440BX/MX IDE Co | ntroller      |                |                                                     |         |         |       |  |  |
| Protocol Endpoints                                                            | 🚱 vmhba0                        | Block SCSI    | Unknown        |                                                     | 0       | 0       | 0     |  |  |
| I/O Filters ::                                                                | 😵 vmhba64                       | Block SCSI    | Unknown        |                                                     | 1       | 1       | 1     |  |  |
| - Networking                                                                  | iSCSI Software Adapter          |               |                |                                                     |         |         |       |  |  |
| Virtual switches                                                              | 🚱 vmhba65                       | ISCSI         | Online         | iqn.1998-01.com.vmware:5a252b55-1b33-ede0-0946-000c | 0       | 0       | 0     |  |  |
| VMkernel adapters                                                             |                                 |               |                |                                                     |         |         |       |  |  |
| Physical adapters                                                             |                                 |               |                |                                                     |         |         |       |  |  |
| TCP/IP configuration                                                          | Adapter Details                 |               |                |                                                     |         |         |       |  |  |
| Advanced                                                                      | Properties Devices Paths        | Targets Net   | work Port Bind | ing Advanced Options                                |         |         |       |  |  |
| - Virtual Machines                                                            |                                 |               |                |                                                     |         |         |       |  |  |
| VM Startup/Shutdown                                                           | Dynamic Discovery Static Dis    | covery        |                |                                                     |         |         |       |  |  |
| Agent VM Settings                                                             |                                 |               |                |                                                     |         |         |       |  |  |
| Swap file location                                                            | ISCSI server                    |               |                |                                                     |         |         |       |  |  |
| Default VM Compatibility                                                      | 10.1.223.37:3260                |               |                |                                                     |         |         |       |  |  |
| → System                                                                      |                                 |               |                |                                                     |         |         |       |  |  |
| Licensing                                                                     |                                 |               |                |                                                     |         |         |       |  |  |

شکل ۲۵ اضافه شدن iSCSI Server

در ادامه برای بررسی اضافهشدن Datastore مشترک، میزبان را انتخاب کرده با انتخاب گزینه Rescan، پویش انجام و تغییرات جدید نمایش داده می شود (شکل ۲٦). با انتخاب Rescan می پرسد پویش برای چه حافظه ای انجام شود (شکل ۲۷)، OK میکنیم.

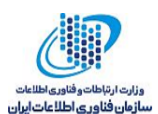

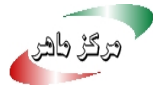

| Navigator I                                                                                                    | 🕂 10.1.223.133 🛛 🗛 🛃 🕞 🛅 🔝                                                                                                    | 🔯 Actions 👻                                 |
|----------------------------------------------------------------------------------------------------|----------------------------------------------------------------------------------------------------|---------------------------------------------|
| A Back                                                                                                    | Getting Started Summary Monitor Cor                                                                                                    | Ifigure Permissions VMs Datastores Networks |
| ↓     ↓     ↓       ↓     ↓     ↓       ↓     ↓     ↓       ↓     ↓     ↓       ↓     ↓     ↓       ↓     ↓     ↓       ↓     ↓     ↓       ↓     ↓     ↓       ↓     ↓     ↓       ↓     ↓     ↓       ↓     ↓     ↓       ↓     ↓     ↓       ↓     ↓     ↓       ↓     ↓     ↓       ↓     ↓     ↓       ↓     ↓     ↓       ↓     ↓     ↓       ↓     ↓     ↓       ↓     ↓     ↓       ↓     ↓     ↓       ↓     ↓     ↓       ↓     ↓     ↓       ↓     ↓     ↓       ↓     ↓     ↓       ↓     ↓     ↓       ↓     ↓     ↓       ↓     ↓     ↓       ↓     ↓     ↓       ↓     ↓     ↓       ↓     ↓     ↓       ↓     ↓     ↓       ↓     ↓     ↓       ↓     ↓     ↓       ↓     ↓       ↓ </th <th>Image: Storage Storage Adapters     Image: Storage Adapters       Storage Adapters     Image: Storage Adapters       Storage Devices     Image: Storage Adapters       Datastores     Image: Storage Adapters       Host Cache Configuration     Image: Storage Adapters       Protocol Endpoints     Image: Storage Adapters       Virtual switches     Image: Storage Adapters       Physical adapters     Image: Storage Adapters       Physical adapters     Image: Storage Adapters       Physical adapters     Image: Storage Adapters</th> <th>ingure refinisions vins Datastores retworks</th> | Image: Storage Storage Adapters     Image: Storage Adapters       Storage Adapters     Image: Storage Adapters       Storage Devices     Image: Storage Adapters       Datastores     Image: Storage Adapters       Host Cache Configuration     Image: Storage Adapters       Protocol Endpoints     Image: Storage Adapters       Virtual switches     Image: Storage Adapters       Physical adapters     Image: Storage Adapters       Physical adapters     Image: Storage Adapters       Physical adapters     Image: Storage Adapters | ingure refinisions vins Datastores retworks |

شکل ۲٦ انتخاب گزینه Rescan برای پویش حافظه

| 10.1.223.133 - Rescan Storage                                                                                                    | ? |
|----------------------------------------------------------------------------------------------------|---|
| ✓ Scan for new Storage Devices<br>Rescan all host bus adapters for new storage devices.<br>Rescanning all adapters can be slow.                                                                                             |   |
| Scan for new VMFS Volumes<br>Rescan all known storage devices for new VMFS volumes that have been added<br>since the last scan. Rescanning known storage for new file systems is faster than<br>rescanning for new storage. |   |
| OK Cancel                                                                                                    | ) |

شکل ۲۷ انتخاب نوع حافظه پویش

| Navigator #     | 🔂 10.1.223.133 🛛 👼 🛞     | 0-6     | 🔥   @ Adlens 🗸                                                             |     |   |       |          |                   |                       |
|-----------------|--------------------------|---------|----------------------------------------------------------------------------|-----|---|-------|----------|-------------------|-----------------------|
| 4 Back >        | Getting Started Summary  | Monitor | Configure Permissions VMs Datastores Networks                              |     |   |       |          |                   |                       |
|                 | ↔<br>↓ Storage           | •       | Storage Devices                                                            |     |   |       |          |                   |                       |
| + III HACluster | Storage Adapters         |         | Name                                                                       | LUN |   | Type  | Capacity | Operational State | Hardware Appeleration |
| 10.1.223.131    | Storage Devices          |         | Local NECVMWar CD-ROM (mpx.vmhba64:C0:T0:L0)                               |     | 0 | cdrom |          | Attached          | Notsupported          |
| 10.1.223.133    | Datastores               |         | Local Wilware, Disk (mpx/mhba1:C0:T01.0)                                   |     | 0 | disk  | 40.00 GB | Attached          | Not supported         |
|                 | Host Cache Configuration |         | OPNFILER ISCSI Disk (110.F405E46494C4542556A577461384D2A5568377D275454355) |     | 0 | disk  | 9.53 GB  | Attached          | Unknown               |
|                 | Protocol Endpoints       |         |                                                                            |     | 0 | disk  | 76.28 GB | Atlached          | Unknown               |
|                 | I/O Filters              |         |                                                                            |     |   |       |          |                   |                       |
|                 | - Networking             |         |                                                                            |     |   |       |          |                   |                       |
|                 | Virtual switches         |         |                                                                            |     |   |       |          |                   |                       |
|                 | Vilikernel adapters      |         |                                                                            |     |   |       |          |                   |                       |
|                 | Physical adapters        |         |                                                                            |     |   |       |          |                   |                       |
|                 | TCP/IP configuration     |         | Device Details                                                             |     |   |       |          |                   |                       |
|                 | Advanced                 |         | (                                                                          |     |   |       |          |                   |                       |
|                 | Parancea                 |         | Properbes Pans                                                             |     |   |       |          |                   |                       |

شکل ۲۸ حافظه هایی که بر اثر پویش اضافه شده اند

همانطور که در شکل ۲۸ ملاحظه می شود، دو حافظه جدید اضافه می شوند. برای میزبان دیگر نیز موارد فوق را تکرار می کنیم. به این ترتیب هر دو میزبان دارای یک حافظه مشترک هستند.

۷. ایجاد ماشین مجازی که قرار است قابلیت HA روی آن اعمال شود.

برای تست قابلیت HA روی میزبان ۱۳۱ و حافظه مشترک Datastore یک ماشین مجازی ایجاد میکنیم. روی میزبان ۱۳۱ راست کلیک کرده (شکل ۲۹) و گزینه New Virtual Machine و سپس New Virtual Machine را انتخاب میکنیم. در شکل ۳۰ بر روی Next کلیک کرده و در شکل ۳۱ نامی به ماشین مجازی تخصیص میدهیم و Next میکنیم.

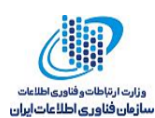

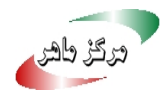

| Navigator                                                                                                    | 📱 🔀 10.1.223.131 🛛 🛃                                                        | 🛃 🕞 🔝 🔝 🛛 🚳 Act                                        |
|----------------------------------------------------------------------------------------------------|-----------------------------------------------------------------------------|--------------------------------------------------------|
| Back                                                                                                    | Getting Started Summa                                                       | ary Monitor Configure                                  |
| Image: Constraint of the second second se | <ul> <li>✓ Storage<br/>Storage Adapters</li> <li>Storage Devices</li> </ul> | Storage Dev                                            |
| New VApp                                                                                                    | ce Pool S                                                                   | New Virtual Machine<br>New VM from Library<br>OPNFILER |
| Connection<br>Maintenance<br>Power<br>Certificates                                                                                                    | Mode s                                                                      |                                                        |
| Storage                                                                                                    | ► on                                                                        | Device Detai                                           |
| Add Network Add Diagnos                                                                                                    | ing<br>tic Partition                                                        | Propertie<br>General                                   |
| Host Profiles                                                                                                    | → DWI                                                                       | Name                                                   |
| Export System                                                                                                    | n Logs                                                                      | Identifier                                             |
| Reconfigure<br>Reg Assign Licen                                                                                                    | for vSphere HA<br>se                                                        | Type                                                   |
| Settings                                                                                                    | n                                                                           | Capacity                                               |
| Move To<br>Tags & Cust                                                                                                    | om Attributes                                                               | es v                                                   |
| Recent Obje                                                                                                    | ion                                                                         |                                                        |
| Viewed Remove from<br>10.1.223.131 Disassociate                                                                                                    | n Inventory<br>e Host                                                       | Target                                                 |
| Datastore All vCenter O                                                                                                    | rchestrator plugin Actions 🕨                                                | Datastore                                              |

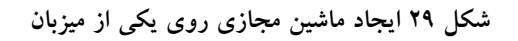

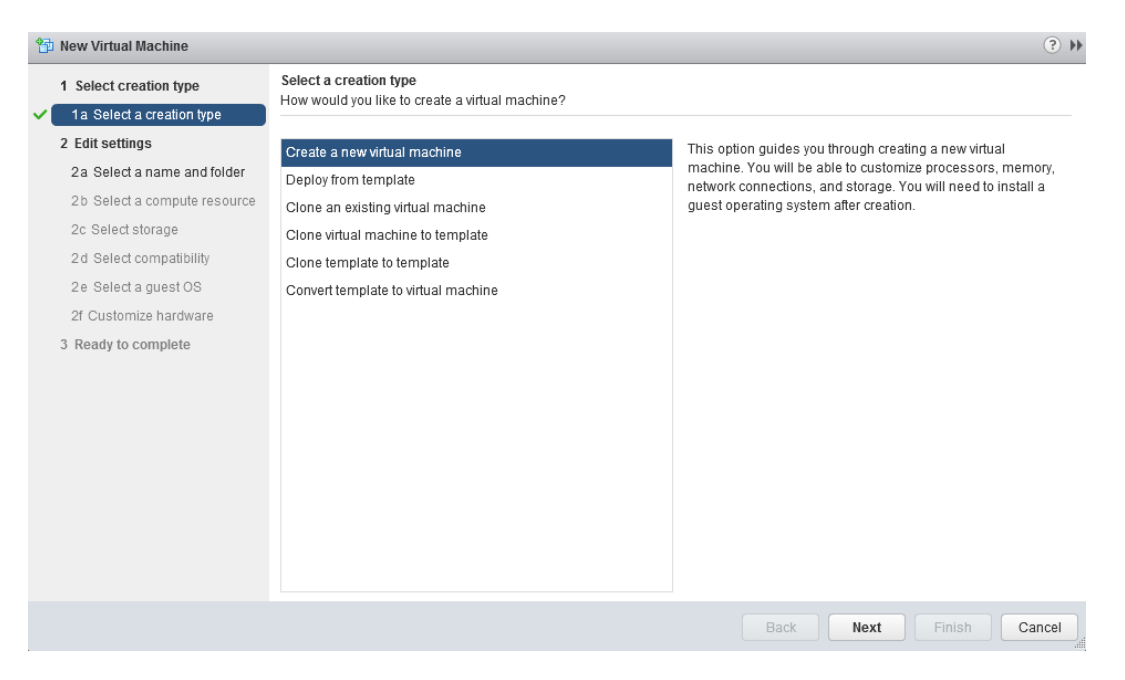

شکل ۳۰ انتخاب نحوه ایجاد ماشین مجازی

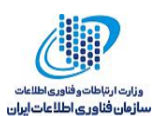

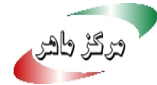

| 1 Select creation type<br>1 a Select a creation type<br>2 Edit settings | Select a name and folder<br>Specify a unique name and target location |                                                                        |
|-------------------------------------------------------------------------|-----------------------------------------------------------------------|------------------------------------------------------------------------|
| 2 Edit settings                                                         |                                                                       |                                                                        |
|                                                                         | Enter a name for the virtual machine.                                 |                                                                        |
| 2a Select a name and folder                                             | WinXP                                                                 |                                                                        |
| 2b Select a compute resource                                            | Virtual machine names can contain up to 80 characters and             | they must be unique within each vCenter Server VM folder.              |
| 2c Select storage                                                       | Select a location for the virtual machine.                            |                                                                        |
| 2d Select compatibility                                                 | Q Search                                                              |                                                                        |
| 2e Select a quest OS                                                    |                                                                       |                                                                        |
| 2f Customize hardware                                                   | ✓ ■ Datacenter                                                        |                                                                        |
| 3 Ready to complete                                                     | ☐ Discovered virtual machine                                          | Select a datacenter or VM folder to create the new virtual machine in. |

شکل ۳۱ تخصیص نام به ماشین مجازی

از آنجایی که می خواهیم ماشین مجازی روی ۱۳۱ ایجاد شود، در شکل ۳۲ آن را به عنوان Compute Resource انتخاب ميكنيم. Next ميكنيم.

| D New VII (uai maCililie                                                                                                    |                                                                                                    |        |
|----------------------------------------------------------------------------------------------------|----------------------------------------------------------------------------------------------------|--------|
| <ul> <li>1 Select creation type</li> <li>1a Select a creation type</li> <li>2 Edit settings</li> <li>2a Select a name and folder</li> <li>2b Select a compute resource</li> <li>2c Select storage</li> <li>2d Select compatibility</li> <li>2e Select a guest OS</li> <li>2f Customize hardware</li> <li>3 Ready to complete</li> </ul> | Select a compute resource         Select the destination compute resource for this operation            • Select the destination compute resource for this operation             • Datacenter         • HACluster             • 10.1.223.131             • 10.1.223.133 | 5      |
|                                                                                                    | Compatibility Compatibility checks succeeded. Back Next Finish                                                                                                    | Cancel |

شکل ۳۲ انتخاب میزبانی که قرار است ماشین مجازی روی آن ایجاد شود

در شکل Matastore ، ۳۳ ای را که قرار است ماشین مجازی روی آن ایجاد شود را انتخاب میکنیم و Next مي كنيم.

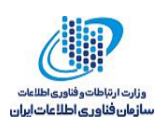

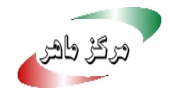

| 1 Select creation type<br>1a Select a creation type         | Select storage<br>Select the datastore in which to store the configuration and disk files |                                                                   |                                      |                        |                     |                  |  |  |
|-------------------------------------------------------------|-------------------------------------------------------------------------------------------|-------------------------------------------------------------------|--------------------------------------|------------------------|---------------------|------------------|--|--|
| 2 Edit settings                                             | VM storage policy: Data                                                                   | astore Default                                                    | • 0                                  |                        |                     |                  |  |  |
| 2a Select a name and folder<br>2b Select a compute resource | The following datastores virtual machine configur                                         | s are accessible from the de<br>ation files and all of the virtua | stination resource that<br>al disks. | it you selected. Selec | t the destination d | atastore for the |  |  |
| 2c Select storage                                           | Name                                                                                      | Capacity                                                          | Provisioned                          | Free                   | Туре                | Cluster          |  |  |
| 2d Select compatibility                                     | Datastore                                                                                 | 76.25 GB                                                          | 1.56 GB                              | 74.69 GB               | VMFS 5              |                  |  |  |
| 2e Select a guest OS                                        | datastore1                                                                                | 32.50 GB                                                          | 972.00 MB                            | 31.55 GB               | VMFS 5              |                  |  |  |
| 2f Customize hardware                                       |                                                                                           |                                                                   |                                      |                        |                     |                  |  |  |
| 3 Ready to complete                                         |                                                                                           |                                                                   |                                      |                        |                     |                  |  |  |
|                                                             | 4                                                                                         |                                                                   |                                      |                        |                     |                  |  |  |
|                                                             | Compatibility                                                                             |                                                                   |                                      |                        |                     |                  |  |  |
|                                                             | Compatibility check                                                                       | succeeded.                                                        |                                      |                        |                     |                  |  |  |

شکل ۳۳ انتخاب Datastore ای که قرار است ماشین مجازی روی آن ایجاد شود

سپس نسخه ESXi که با آن سازگار است را در شکل ۳٤ انتخاب میکنیم، Next میکنیم.

| 1                                                                                                    | New Virtual Machine                                         |                                                                                                    | ? <b>&gt;&gt;</b> |  |
|----------------------------------------------------------------------------------------------------|-------------------------------------------------------------|----------------------------------------------------------------------------------------------------|-------------------|--|
| Select creation type     Select compatibility       Is Select a creation type     Select compatibility for this virtual machine depending on the hosts in your environment |                                                             |                                                                                                    |                   |  |
|                                                                                                    | 2 Edit settings                                             | The host or cluster supports more than one VMware virtual machine version. Select a compatibility for the virtual r              | nachine.          |  |
| ž                                                                                                    | 2a Select a name and folder<br>2b Select a compute resource | Compatible with: ESXi 6.5 and later                                                                                              |                   |  |
| ×<br>×                                                                                                    | 2c Select storage<br>2d Select compatibility                | This virtual machine uses hardware version 13, which provides the best performance and latest features<br>available in ESXi 6.5. |                   |  |
|                                                                                                    | 2e Select a guest OS                                        |                                                                                                    |                   |  |
|                                                                                                    | 2f Customize hardware                                       |                                                                                                    |                   |  |
|                                                                                                    | 3 Ready to complete                                         |                                                                                                    |                   |  |
|                                                                                                    |                                                             |                                                                                                    |                   |  |
|                                                                                                    |                                                             |                                                                                                    |                   |  |
|                                                                                                    |                                                             |                                                                                                    |                   |  |
|                                                                                                    |                                                             |                                                                                                    |                   |  |
|                                                                                                    |                                                             |                                                                                                    |                   |  |
|                                                                                                    |                                                             |                                                                                                    |                   |  |
|                                                                                                    |                                                             |                                                                                                    |                   |  |
|                                                                                                    |                                                             |                                                                                                    |                   |  |
|                                                                                                    |                                                             | Back Next Finis                                                                                                    | h Cancel          |  |

#### شکل ۳٤ انتخاب نسخه سازگار ESXi

نسخه سیستمعاملی که قرار است نصب شود را انتخاب کرده و Next میکنیم (شکل ۳۵).

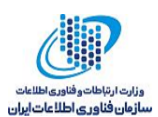

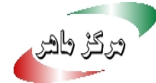

| 🔁 New Virtual Machine                                                                                         |                                                                                                    | ? »           |
|----------------------------------------------------------------------------------------------------|----------------------------------------------------------------------------------------------------|---------------|
| 1 Select creation type                                                                                        | Select a guest OS<br>Choose the guest OS that will be installed on the virtual machine                                                  |               |
| <ul> <li>Para Select a creation type</li> <li>2 Edit settings</li> <li>2a Select a name and folder</li> </ul> | Identifying the guest operating system here allows the wizard to provide the appropriate defaults for the operating syste installation. | m             |
| <ul> <li>2b Select a compute resource</li> <li>2c Select storage</li> <li>2d Select compatibility</li> </ul>  | Guest OS Family: Windows Guest OS Version: Microsoft Windows XP Professional (32-bit)                                                   |               |
| <ul> <li>✓ 2e Select a guest OS</li> <li>2f Customize hardware</li> </ul>                                     | A This operating system is not fully supported, see description of Legacy support at http://kb.vmware.com/kb/2015161                    |               |
| 3 Ready to complete                                                                                           |                                                                                                    |               |
|                                                                                                    | Compatibility: ESXi 6.5 and later (Vi                                                                                                   | I version 13) |
|                                                                                                    | Back Next Finish                                                                                                    | Cancel        |
|                                                                                                    | شکل ۳۵ انتخاب نسخه سیستمعامل                                                                                                    |               |

در صفحه شکل ۳٦ مشخصات ماشین مجازی را می توانیم تغییر دهیم، Next می کنیم.

| 🔁 New Virtual Machine                                                                                    |                                                                              |                       |        |    |   | (?) →                                                    |
|----------------------------------------------------------------------------------------------------|------------------------------------------------------------------------------|-----------------------|--------|----|---|----------------------------------------------------------|
| 1 Select creation type     1a Select a creation type     2 Edit settings     2a Select a name and folder | Customize hardware<br>Configure the virtual machin<br>Virtual Hardware VM Op | ne hardware           |        |    |   |                                                          |
| ✓ 2b Select a compute resource                                                                           | ▶ ☐ CPU                                                                      | 1                     |        | 0  | _ |                                                          |
| ✓ 2c Select storage                                                                                      | Memory                                                                       | 256                   | •      | МВ | • |                                                          |
| <ul> <li>2d Select compatibility</li> </ul>                                                              | ▶ 🔜 New Hard disk                                                            | 8                     | *<br>* | GB | - |                                                          |
| <ul> <li>2e Select a guest OS</li> </ul>                                                                 | New Network                                                                  | VM Network            |        |    | - | Connect                                                  |
| 2f Customize hardware                                                                                    | ▶ 🛞 New CD/DVD Drive                                                         | Client Device         | evice  |    | - | Connect                                                  |
| 3 Ready to complete                                                                                      | 🕨 💼 New Floppy drive                                                         | Client Device         |        |    | - | Connect                                                  |
|                                                                                                    | Video card                                                                   | Specify custom settin | js     |    | • |                                                          |
|                                                                                                    | ▶ 🎲 VMCI device                                                              |                       |        |    |   |                                                          |
|                                                                                                    | <ul> <li>Other Devices</li> </ul>                                            |                       |        |    |   |                                                          |
|                                                                                                    | New device:                                                                  | Select -              |        |    | • | Add<br>Compatibility: ESXi 6.5 and later (VM version 13) |
|                                                                                                    |                                                                              |                       |        |    |   | Back Next Finish Cancel                                  |

شکل ۳٦ مشخصات ماشین مجازی

خلاصهای از مشخصات پیکربندی را در شکل ۳۷ نمایش میدهد در صورت موافقت Finish را انتخاب می كنيم.

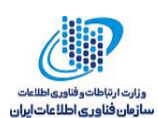

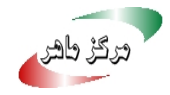

| 🔁 New Virtual Machine                           |                       | @ »                                               |
|-------------------------------------------------|-----------------------|---------------------------------------------------|
| 1 Select creation type                          | Provisioning type:    | Create a new virtual machine                      |
| <ul> <li>1a Select a creation type</li> </ul>   | Virtual machine name: | WinXP                                             |
| 2 Edit settings                                 | Folder:               | Datacenter                                        |
| <ul> <li>2a Select a name and folder</li> </ul> | Host:                 | 10.1.223.131                                      |
| ✓ 2b Select a compute resource                  | Datastore:            | Datastore                                         |
| ✓ 2c Select storage                             | Guest OS name:        | Microsoft Windows XP Professional (32-bit)        |
| <ul> <li>2d Select compatibility</li> </ul>     | CPUs:                 | 1                                                 |
| <ul> <li>2e Select a guest OS</li> </ul>        | Memory:               | 256 MB                                            |
| ✓ 2f Customize hardware                         | NICs:                 | 1                                                 |
| 3 Ready to complete                             | NIC 1 network:        | VM Network                                        |
|                                                 | NIC 1 type:           | Flexible                                          |
|                                                 | Create hard disk 1:   | New virtual disk                                  |
|                                                 | Capacity:             | 8.00 GB                                           |
|                                                 | Datastore:            | Datastore                                         |
|                                                 | Virtual device node:  | IDE(0:0)                                          |
|                                                 | Mode:                 | Dependent                                         |
|                                                 |                       | Compatibility: ESXi 6.5 and later (VM version 13) |
|                                                 |                       | Back Next Finish Cancel                           |

شکل ۳۷ نمایش خلاصهای از مشخصات ماشین مجازی

حال برای نصب سیستمعامل، به بخش تنظیمات ماشین مجازی رفته (شکل ۳۸) و محل قرارگیری سیستمعامل را تعیین میکنیم (شکلهای ۳۹ و٤٠).

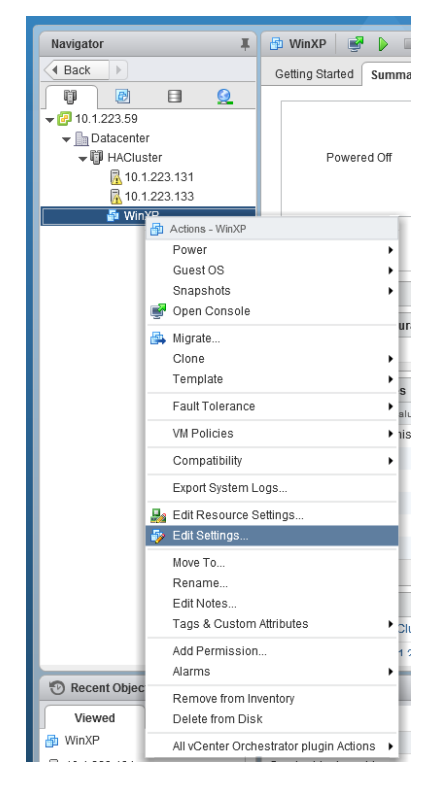

شکل ۳۸ انتخاب گزینه ویرایش تنظیمات ماشین مجازی

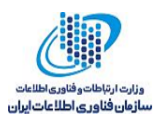

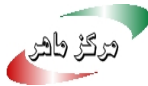

| 🗄 WinXP - Edit Settings           |                                   |              |      |     | ?₩     |
|-----------------------------------|-----------------------------------|--------------|------|-----|--------|
| Virtual Hardware VM Op            | tions SDRS Rules                  | vApp Options |      |     |        |
| F 🔲 CPU                           | 1                                 | • 0          |      |     |        |
| ▶ 🌃 Memory                        | 256                               | • MB •       |      |     |        |
| ▶ 🛄 Hard disk 1                   | 8                                 | GB V         | )    |     |        |
| Network adapter 1                 | VM Network                        | •            | Conn | ect |        |
| ) 🍥 *CD/DVD drive 1 🔶             | Datastore ISO File                | •            | Conn | ect |        |
| ▶                                 | Client Device                     |              | Conn | ect |        |
| ▶ Uideo card                      | Host Device<br>Datastore ISO File |              |      |     |        |
| VMCI device                       | Content Library ISO F             | ile          |      |     |        |
| <ul> <li>Other Devices</li> </ul> |                                   |              | 1    |     |        |
|                                   |                                   |              |      |     |        |
| New device:                       | Select -                          | <b>\v</b> )  | Add  |     |        |
| Compatibility: ESXi 6.5 and       | later (VM version 13)             |              |      | OK  | Cancel |

شکل ۳۹ انتخاب نسخه ISO سیستمعامل

| Select File Datastores Datastore1 Datastore Datastore Datastore Datastore              | Vill Ontions      | Contents<br>.sdd.sf<br>WinXP<br>New Folder                     | Information<br>Name:<br>Size: | winXP_SP2.iso   |
|----------------------------------------------------------------------------------------|-------------------|----------------------------------------------------------------|-------------------------------|-----------------|
| Datastores    datastore1  Datastore  output  datastore  output  datastore              |                   | Contents<br>.sdd.sf<br>WinXP<br>New Folder                     | Information<br>Name:<br>Size: | winXP_SP2.iso   |
| <ul> <li>datastore1</li> <li>datastore</li> <li>datastore</li> <li>mutatore</li> </ul> |                   | <ul> <li>.sdd.sf</li> <li>WinXP</li> <li>New Folder</li> </ul> | Name:<br>Size:                | winXP_SP2.iso   |
| <ul> <li>Datastore</li> <li>vmimages</li> </ul>                                        |                   | WinXP New Folder                                               | Size:                         | 625.91 MB       |
| ▶ <mark>=</mark> vmimages                                                              |                   | 🛅 New Folder                                                   |                               | 023.81 MD       |
|                                                                                        |                   |                                                                | Modified:                     | 11/15/2017 1:07 |
|                                                                                        |                   | .vSphere-HA                                                    |                               |                 |
|                                                                                        |                   | 🚡 winXP_SP2.iso                                                |                               |                 |
|                                                                                        |                   |                                                                |                               |                 |
| Folder/File:                                                                           | [Datastore]/winXP | _SP2.iso                                                       |                               | _               |
| File Type:                                                                             | ISO Image (*.iso) |                                                                | -                             | ·               |
|                                                                                        |                   |                                                                | <br>0                         | K Cancel        |

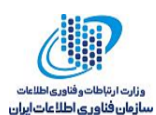

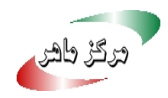

| Vitual Hardware         VM 0           Image: CPU         Image: CPU           Image: CPU         Image: CPU <td< th=""><th>Dptions       1       256       8       VM Ne       Datas       Client       Specif</th><th>SDRS Rules<br/>etwork<br/>tore ISO File<br/>Device</th><th>vA<br/>v</th><th>Dep Optic</th><th></th><th>✓ Connect       ✓ Connect       ✓ Connect</th><th>ted<br/>ted</th><th></th></td<>                                                                                                    | Dptions       1       256       8       VM Ne       Datas       Client       Specif | SDRS Rules<br>etwork<br>tore ISO File<br>Device       | vA<br>v      | Dep Optic |        | ✓ Connect       ✓ Connect       ✓ Connect | ted<br>ted |  |
|----------------------------------------------------------------------------------------------------|-------------------------------------------------------------------------------------|-------------------------------------------------------|--------------|-----------|--------|-------------------------------------------|------------|--|
| CPU  Memory  And disk 1  Metwork adapter 1  Metwork adapter 1  Metwor | 1<br>256<br>8<br>VM Ne<br>Datas<br>Client<br>Specif                                 | itwork<br>tore ISO File<br>Device<br>fy custom settin | y<br>y<br>gs | MB<br>GB  |        | Connect                                   | ted<br>ted |  |
| Memory  A Hard disk 1  A Network adapter 1  O TO/DVD drive 1  A Floppy drive 1  A Video card  Video card  O ther Devices                                                                                                    | 256<br>8<br>VM Ne<br>Datas<br>Client<br>Specif                                      | twork<br>tore ISO File<br>Device<br>iy custom settin  | y<br>y<br>gs | GB        |        | Connect                                   | ted<br>ted |  |
| Hard disk 1 Hard disk 1 Hard  | 8<br>VM Ne<br>Datas<br>Client<br>Specif                                             | twork<br>tore ISO File<br>Device<br>fy custom settin  | gs           | GB        |        | ) I Connect<br>I Connect<br>I Connect     | ted<br>ted |  |
| Metwork adapter 1     So *CD/DVD drive 1     Floppy drive 1     Video card     Video card     Video card     Other Devices                                                                                                    | VM Ne<br>Datas<br>Client<br>Specif                                                  | etwork<br>tore ISO File<br>Device<br>fy custom settin | gs           |           |        | Connect                                   | ted<br>ted |  |
| CD/DVD drive 1         Floppy drive 1         Video card         Video card         VMCI device         Other Devices                                                                                                    | Datas<br>Client<br>Specif                                                           | tore ISO File<br>Device<br>fy custom settin           | gs           |           | •<br>• | Connect                                   | ted        |  |
| Floppy drive 1  Video card  Video card  Other Devices                                                                                                    | Client                                                                              | Device<br>fy custom settin                            | gs           |           | •      | Connect                                   | ted        |  |
| Video card<br>VMCI device<br>Other Devices                                                                                                    | Specif                                                                              | fy custom settin                                      | gs           |           | •      |                                           |            |  |
| <ul> <li>WMCI device</li> <li>Other Devices</li> </ul>                                                                                                    |                                                                                     |                                                       |              |           |        |                                           |            |  |
| Other Devices                                                                                                    |                                                                                     |                                                       |              |           |        |                                           |            |  |
|                                                                                                    |                                                                                     |                                                       |              |           |        |                                           |            |  |
|                                                                                                    |                                                                                     |                                                       |              |           |        |                                           |            |  |
|                                                                                                    |                                                                                     |                                                       |              |           |        |                                           |            |  |
|                                                                                                    |                                                                                     |                                                       |              |           |        |                                           |            |  |
|                                                                                                    |                                                                                     |                                                       |              |           |        |                                           |            |  |
|                                                                                                    |                                                                                     |                                                       |              |           |        |                                           |            |  |
|                                                                                                    |                                                                                     |                                                       |              |           |        |                                           |            |  |
|                                                                                                    |                                                                                     |                                                       |              |           |        |                                           |            |  |
| New device:                                                                                                    |                                                                                     | Select                                                | t            | -         | -      | Add                                       |            |  |
|                                                                                                    |                                                                                     |                                                       |              |           |        |                                           |            |  |

شکل ٤١ اتصال CD/DVD drive

سپس تیک گزینه Connected را زده و OK میکنیم (شکل ٤١). و دکمه Power On را میزنیم تا ویندوز XP نصب شود (شکل ٤٢).

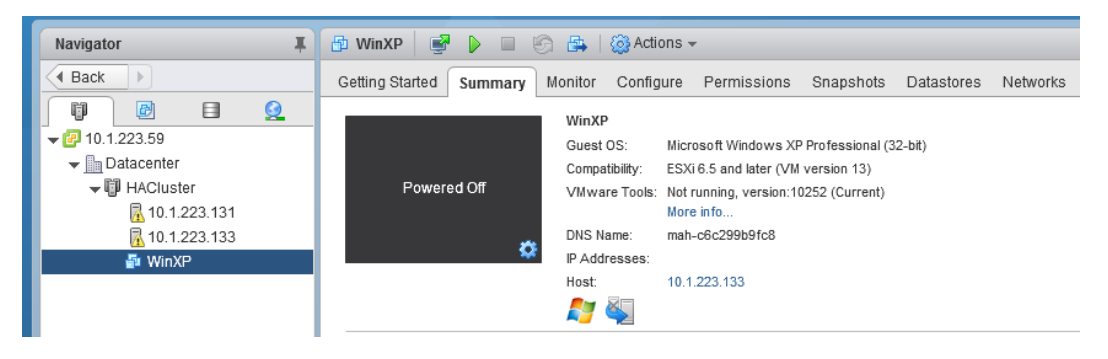

شکل ٤٢ روشن کردن ماشين مجازى

برای مشاهده مراحل نصب و انجام پیکربندیهای احتمالی، روی ماشین مجازی راست کلیک کرده و کنسول آن را باز میکنیم (شکل ٤٣).

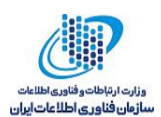

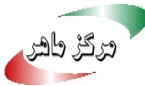

| Navigator       | Ŧ          | 🚯 WinXP 🛛 💕           | D 🗉 Ġ 🛤         |
|-----------------|------------|-----------------------|-----------------|
| A Back          |            | Getting Started       | Summary Monito  |
|                 | <u> ()</u> |                       | Wi              |
|                 |            |                       | Gu              |
|                 |            |                       | Cor             |
| + III HACluster |            | VIIIV                 |                 |
| 10.1.223.131    |            |                       | DN              |
| 10.1.223.133    |            | Powered Or            | P /             |
|                 | Action     | is - WinXP            | tos             |
|                 | Pow        | er                    |                 |
|                 | Gue        | si US                 |                 |
|                 |            |                       | ,               |
|                 |            |                       |                 |
|                 |            | ate                   |                 |
|                 | Tem        | e<br>nlate            |                 |
|                 | Earth      |                       |                 |
|                 | Faul       | Tolerance             | · · · ·         |
|                 | VM F       | olicies               | •               |
|                 | Com        | patibility            | ► np            |
|                 | Expo       | rt System Logs        |                 |
|                 | 🋃 Edit     | Resource Settings     |                 |
|                 | 🦻 Edit     | Settings              |                 |
|                 | Move       | To                    |                 |
|                 | Ren        | ame                   |                 |
|                 | Edit       | Notes                 |                 |
|                 | Tags       | & Custom Attributes   | •               |
|                 | Add        | Permission            |                 |
|                 | Alarr      | ns                    | •               |
| Recent Objects  | Rem        | ove from Inventory    |                 |
| Viewed Crea     | Dele       | te from Disk          |                 |
| 🚯 WinXP         | All v      | Center Orchestrator p | lugin Actions 🕨 |

شکل ٤٣ باز کردن کنسول

نصب ويندوز شروع مي شود (شكل ٤٤). مراحل نصب را تا انتها انجام ميدهيم.

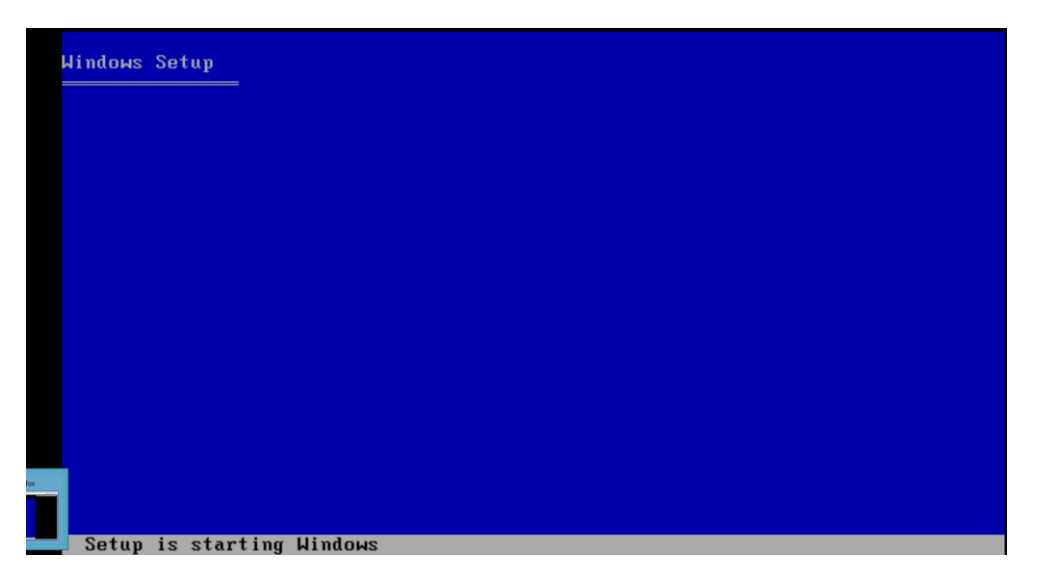

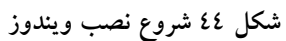

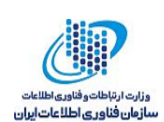

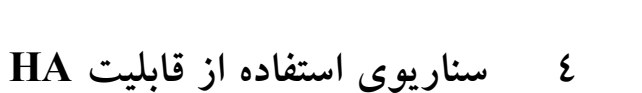

به منظور، مشاهده قابلیت HA میزبان ۱۳۱ که ماشین مجازی روی آن قرار دارد را خاموش میکنیم. همان طور که در ادامه ملاحظه می شود، پس از خاموش شدن میزبان ۱۳۱، به دلیل این که این شرایط برای میزبان ۱۳۱ خطا تلقی می شود، ماشین مجازی که روی این میزبان قرار دارد دوباره روی میزبان ۱۳۳ راه اندازی می شود. همان طور که در شکل ٤٥ ملاحظه می شود، ماشین مجازی XP روی میزبان ۱۳۱ قرار دارد.

| Navigator                                                                                                    | 🖡 🚯 WinXP     | P 🛛                | 🕥 📇   🎯 Acti                                                                                                    | ons 👻                                                                              |                                                          |                 |             |        |
|----------------------------------------------------------------------------------------------------|---------------|--------------------|----------------------------------------------------------------------------------------------------|------------------------------------------------------------------------------------|----------------------------------------------------------|-----------------|-------------|--------|
| Back                                                                                                    | Getting Start | d Summary          | Monitor Config                                                                                                    | ure Permiss                                                                        | sions Snapsho                                            | ots Datastores  | Networks    |        |
| Image: Constraint of the system       Image: Constraint of the system         Image: Constraint of the system       Image: Constraint of the system         Image: Constraint of the system       Image: Constraint of the system |               |                    | WinXP<br>Guest OS:<br>Compatibility:<br>VMware Tools:<br>DNS Name:<br>IP Addresses:<br>Host:<br>IP Addresses:<br>Host: | Microsoft Wind<br>ESXI 6.5 and lat<br>Not running, no<br>More info<br>10.1.223.131 | ows XP Profession<br>ter (VM version 13)<br>ti installed | al (32-bit)     |             |        |
|                                                                                                    | Z vinwar      |                    | talled on this virtua                                                                                                  | i machine.                                                                         |                                                          |                 |             | _      |
|                                                                                                    | • VM Ha       | raware             |                                                                                                    |                                                                                    | VW Storage                                               | Policies        |             | L      |
|                                                                                                    | ▼ Advan       | ced Configuratio   | n                                                                                                    |                                                                                    | VM Storage Po                                            | licies          | -           |        |
|                                                                                                    | EVC Mo        | de N/A             |                                                                                                    |                                                                                    | VM Storage Po                                            | licy Compliance | -           |        |
|                                                                                                    |               |                    |                                                                                                    |                                                                                    | Last Checked                                             | Date            | -           |        |
|                                                                                                    | ▼ Custor      | n Attributes       |                                                                                                    |                                                                                    |                                                          |                 | Check Com   | plianc |
|                                                                                                    | Attribute     | Value<br>This list | io ometr                                                                                                    |                                                                                    | • Tags                                                   |                 |             | ſ      |
|                                                                                                    |               | 11115 1151         | is enipty.                                                                                                    |                                                                                    | Assigned Tag                                             | Category        | Description |        |
|                                                                                                    |               |                    |                                                                                                    |                                                                                    |                                                          | This list is em | ipty.       |        |
|                                                                                                    |               |                    |                                                                                                    |                                                                                    |                                                          |                 |             |        |
|                                                                                                    |               |                    |                                                                                                    |                                                                                    |                                                          |                 |             |        |
|                                                                                                    |               |                    |                                                                                                    |                                                                                    |                                                          |                 |             |        |
|                                                                                                    |               |                    |                                                                                                    | Edit.                                                                              |                                                          |                 |             |        |
|                                                                                                    |               | d Obie sta         |                                                                                                    |                                                                                    |                                                          |                 |             |        |
|                                                                                                    | Relate        | UDIPCIS            |                                                                                                    |                                                                                    |                                                          |                 |             |        |
|                                                                                                    | ▼ Relate      | I Objects          | r                                                                                                    |                                                                                    |                                                          |                 | Assign R    |        |

شکل ٤٥ ماشين مجازی مورد آزمون روی ميزبان ١٣١ قرار دارد

ماشین مجازی XP را ping می کنیم، نتیجه در شکل ٤٦ نمایش داده شده است. این ماشین در دسترس است.

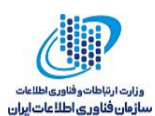

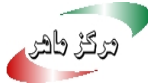

| ^C                        |          |          |         |
|---------------------------|----------|----------|---------|
| C:\Users\John>ping 10.1.2 | 23.45 -t |          |         |
|                           |          |          |         |
| Pinging 10.1.223.45 with  | 32 bytes | of data  |         |
| Reply from 10.1.223.45: b | ytes=32  | time=1ms | TTL=128 |
| Reply from 10.1.223.45 b  | ytes=32  | time=1ms | TTL=128 |
| Reply from 10.1.223.45: b | ytes=32  | time=1ms | TTL=128 |
| Reply from 10.1.223.45; b | ytes=32  | time=1ms | TTL=128 |
| Reply from 10.1.223.45: b | ytes=32  | time=1ms | TTL=128 |
| Reply from 10.1.223.45: b | ytes=32  | time<1ms | TTL=128 |
| Reply from 10.1.223.45: b | ytes=32  | time=1ms | TTL=128 |
| Reply from 10.1.223.45: b | ytes=32  | time=1ms | TTL=128 |
| Reply from 10.1.223.45: b | ytes=32  | time=1ms | TTL=128 |
| Reply from 10.1.223.45: b | ytes=32  | time<1ms | TTL=128 |
| Reply from 10.1.223.45: b | ytes=32  | time<1ms | TTL=128 |
| Reply from 10.1.223.45: b | ytes=32  | time<1ms | TTL=128 |
| Reply from 10.1.223.45: b | ytes=32  | time=1ms | TTL=128 |
| Reply from 10.1.223.45: b | ytes=32  | time=1ms | TTL=128 |
| Reply from 10.1.223.45: b | ytes=32  | time<1ms | TTL=128 |
| Reply from 10.1.223.45: b | ytes=32  | time=3ms | TTL=128 |
| Reply from 10.1.223.45: b | ytes=32  | time<1ms | TTL=128 |
| Reply from 10.1.223.45: b | ytes=32  | time=3ms | TTL=128 |
| Reply from 10.1.223.45: b | ytes=32  | time=2ms | TTL=128 |
| Reply from 10.1.223.45: b | ytes=32  | time<1ms | TTL=128 |
| Reply from 10.1.223.45: b | ytes=32  | time=1ms | TTL=128 |
| Reply from 10.1.223.45: b | ytes=32  | time=3ms | TTL=128 |
| Reply from 10.1.223.45: b | ytes=32  | time=1ms | TTL=128 |
| Reply from 10.1.223.45: b | ytes=32  | time=1ms | TTL=128 |
| Reply from 10.1.223.45: b | ytes=32  | time<1ms | TTL=128 |
| Reply from 10.1.223.45: b | ytes=32  | time=1ms | TTL=128 |
| Reply from 10.1.223.45: b | ytes=32  | time<1ms | TTL=128 |
| Reply from 10.1.223.45: b | ytes=32  | time=1ms | TTL=128 |
| Reply from 10.1.223.45: b | ytes=32  | time<1ms | TTL=128 |
| Reply from 10.1.223.45: b | ytes=32  | time=1ms | TTL=128 |
| Reply from 10.1.223.45: b | ytes=32  | time=1ms | TTL=128 |
| Reply from 10.1.223.45: b | ytes=32  | time=2ms | TTL=128 |
|                           |          |          |         |

شکل ٤٦ نتیجه پینگ ماشین مجازی

در ادامه میزبان ۱۳۱ را با خطا مواجه میکنیم، آن را خاموش میکنیم (شکل ٤٧).

|                                                            |                         | Shut Down/Restart<br>Remote management software is recommended to safely |     |
|------------------------------------------------------------|-------------------------|--------------------------------------------------------------------------|-----|
| load tools to man<br>://10.1.223.131/<br>://[fe80::20c:29f | Shu <sup>.</sup><br>Shu | snut down or restart this host.<br>t Down Host<br>tdown in progress      |     |
|                                                            |                         |                                                                          |     |
|                                                            |                         | <f2> Shut Down 〈F11〉 Restart 〈Esc〉 Can</f2>                              | cel |

شکل ٤٧ خاموش کردن ميزبان ١٣١

این ماشین مجدداً روی میزبان ۱۳۳ باید راهاندازی شود، به همین دلیل در ادامه برای مدت کوتاهی از دسترس خارج می شود و پس از راهاندازی مجدداً در دسترس قرار می گیرد (شکل ٤٨).

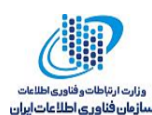

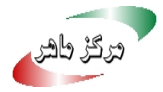

| - 1 | hight's right tourigness to. |                    |              |
|-----|------------------------------|--------------------|--------------|
|     | Reply from 10.1.223.45:      | bytes=32 time<1ms  | TTL=128      |
|     | Reply from 10.1.223.45:      | bytes=32 time<1ms  | TTL=128      |
|     | Reply from 10.1.223.45:      | bytes=32 time<1ms  | TTL=128      |
|     | Reply from 10.1.223.45:      | bytes=32 time<1ms  | TTL=128      |
|     | Reply from 10.1.223.45:      | bytes=32 time=2ms  | TTL=128      |
|     | Reply from 10.1.223.45:      | bytes=32 time<1ms  | TTL=128      |
|     | Reply from 10.1.223.45:      | bytes=32 time<1ms  | TTL=128      |
|     | Reply from 10.1.223.45:      | bytes=32 time=1ms  | TTL=128      |
|     | Request timed out.           |                    |              |
|     | Request timed out.           |                    |              |
|     | Request timed out.           |                    |              |
|     | Request timed out.           |                    |              |
|     | Request timed out.           |                    |              |
|     | Reply from 10.1.223.117:     | Destination host   | unreachable. |
|     | Reply from 10.1.223.117:     | : Destination host | unreachable. |
|     | Reply from 10.1.223.117:     | Destination host   | unreachable. |
|     | Reply from 10.1.223.117:     | Destination host   | unreachable. |
|     | Reply from 10.1.223.117:     | Destination host   | unreachable. |
|     | Reply from 10.1.223.117:     | Destination host   | unreachable. |
|     | Reply from 10.1.223.117      | Destination host   | unreachable. |
|     | Reply from 10.1.223.117:     | Destination host   | unreachable. |
|     | Reply from 10.1.223.117:     | Destination host   | unreachable. |
|     | Reply from 10.1.223.117      | Destination host   | unreachable. |
|     | Reply from 10.1.223.117      | Destination host   | unreachable. |
|     | Reply from 10.1.223.117:     | Destination host   | unreachable. |
|     | Reply from 10.1.223.117      | Destination host   | unreachable. |
|     | Reply from 10.1.223.117      | Destination host   | unreachable. |
|     | Reply from 10.1.223.117      | Destination host   | unreachable. |
|     | Reply from 10.1.223.117      | Destination host   | unreachable. |
|     | Request timed out.           |                    |              |
|     | Request timed out.           |                    |              |
|     | Request timed out.           |                    |              |
|     | Request timed out.           |                    |              |
|     | Reply from 10.1.223.45:      | bytes=32 time<1ms  | TTL=128      |
|     | Reply from 10.1.223.45:      | bytes=32 time<1ms  | TTL=128      |
|     | Replu from 10 1 223 45:      | hutes=32 time=1ms  | TTL=128      |

شکل ٤٨ از دسترس خارج شدن ماشين مجازی و در دسترس قرار گرفتن مجدد آن

به بخش Summary ماشین مجازی XP رفته و ملاحظه می شود که این ماشین مجازی به میزبان ۱۳۳ انتقال داده شده است. به این ترتیب با استفاده از HA ماشین های مجازی که روی میزبانی قرار دارند که با خطا مواجه شده است با سرعت بیشتری در دسترس قرار می گیرند (شکل ٤٩).

| Navigator                                                                                                    | 🚯 WinXP 🛛 📝                             |                     | 🗿 📇   🎯 Acti                                                                                                    | ons <del>v</del>                                                                                 |                                                      |                               |                              |              |    |
|----------------------------------------------------------------------------------------------------|-----------------------------------------|---------------------|----------------------------------------------------------------------------------------------------|--------------------------------------------------------------------------------------------------|------------------------------------------------------|-------------------------------|------------------------------|--------------|----|
| A Back                                                                                                    | Getting Started                         | Summary             | Monitor Config                                                                                                    | ure Permis:                                                                                      | sions Snap                                           | oshots                        | Datastores                   | Networks     |    |
| Image: Constraint of the state of the state of |                                         | are<br>•            | WinXP<br>Guest OS:<br>Compatibility:<br>VMware Tools:<br>DNS Name:<br>IP Addresses:<br>Host:<br>IP Addresses:<br>Host: | Microsoft Wind<br>ESXi 6.5 and la<br>Running, versio<br>More info<br>10.1.223.45<br>10.1.223.133 | iows XP Profes<br>ter (VM version<br>on:10252 (Curri | isional (32:<br>n 13)<br>ent) | -bit)                        |              |    |
|                                                                                                    |                                         |                     |                                                                                                    |                                                                                                  |                                                      |                               |                              |              |    |
|                                                                                                    | ► VM Hardware                           |                     |                                                                                                    |                                                                                                  | ▼ VM Storage Policies □                              |                               |                              |              |    |
|                                                                                                    | Advanced Configuration     EVC Mode N/A |                     |                                                                                                    |                                                                                                  | VM Storage Policies -                                |                               |                              |              |    |
|                                                                                                    |                                         |                     |                                                                                                    |                                                                                                  | VM Storage Policy Compliance -                       |                               |                              | -            |    |
|                                                                                                    |                                         | Last Checked Date - |                                                                                                    |                                                                                                  |                                                      |                               |                              |              |    |
|                                                                                                    | Custom Attributes                       |                     |                                                                                                    |                                                                                                  | Check Compliance                                     |                               |                              |              | ce |
|                                                                                                    | Attribute                               | Attribute Value     |                                                                                                    |                                                                                                  | Tans                                                 |                               |                              |              |    |
|                                                                                                    |                                         | This list           | is empty.                                                                                                    |                                                                                                  | * Tags                                               |                               | C-4                          | Description  |    |
|                                                                                                    |                                         |                     |                                                                                                    |                                                                                                  | Assigned Tag                                         | T                             | uategory<br>This list is emn | Internation  |    |
|                                                                                                    |                                         |                     |                                                                                                    | _                                                                                                |                                                      |                               | nio notio onip               | -9-          |    |
|                                                                                                    |                                         |                     |                                                                                                    |                                                                                                  |                                                      |                               |                              |              |    |
|                                                                                                    |                                         |                     |                                                                                                    |                                                                                                  |                                                      |                               |                              |              |    |
|                                                                                                    |                                         |                     |                                                                                                    | Edit                                                                                             |                                                      |                               |                              |              |    |
|                                                                                                    |                                         |                     |                                                                                                    |                                                                                                  |                                                      |                               |                              |              |    |
|                                                                                                    | <ul> <li>Related Obj</li> </ul>         | ects                |                                                                                                    |                                                                                                  |                                                      |                               |                              | Assign Remov | 9  |
|                                                                                                    | Cluster 👔                               | HACluste            | r                                                                                                    |                                                                                                  | - Notoo                                              |                               |                              |              |    |
|                                                                                                    | Host                                    | 10.1.223            | 131                                                                                                    |                                                                                                  | ▼ Notes                                              |                               |                              |              |    |
|                                                                                                    |                                         |                     |                                                                                                    | 1                                                                                                |                                                      |                               |                              |              | 1  |

شکل ٤٩ انتقال ماشين مجازى به ميزبان ١٣٣

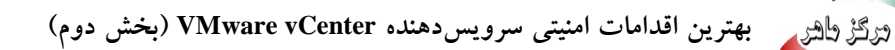

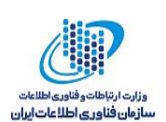

## معرفی بیشتر تنظیمات قابلیت HA

در صورتی که در گام ۳ از بخش مراحل ایجاد کلاستر و فعالسازی قابلیت HA روی آن، قابلیت HA فعال نشود، می توان آن را به شرح زیر نیز فعال کرد. کلاستر را انتخاب کرده، در افزونه Configure روی گزینه Edit کلیک می کنیم. شکل ۵۰ نمایش داده می شود.

| El HACHUMAR 1 1 1 1 1 10 10 10                                                                                                    | Actions +                                                                                                    |                                                       |                                                                                                    | 2.*                                                                                                    |
|----------------------------------------------------------------------------------------------------|----------------------------------------------------------------------------------------------------|-------------------------------------------------------|----------------------------------------------------------------------------------------------------|----------------------------------------------------------------------------------------------------|
| Getting Started Summary Monitor                                                                                                    | Configure Permissions Hosts                                                                                                    | VMs Datastores Networks                               |                                                                                                    |                                                                                                    |
| er<br>- Services<br>vSphere DRS<br>vSphere Availability                                                                                                    | vSphere Availability<br>vSphere HA isTurned ON<br>Runtime information for vSphere HA is<br>Proactive HA isTerned OFF                                                                                                    | a reported under vOphere HA Monitoring                |                                                                                                    | [8]. L.C                                                                                                    |
| Virtual SAN     General                                                                                                    | Availability failure conditions and re-                                                                                                    | sponses                                               | 1                                                                                                    |                                                                                                    |
| vina movementiti<br>Cachar<br>Cachar<br>Haella nat Perlemanase<br>LICS Targets<br>LICS Insider Groups<br>Configuration<br>Configuration<br>Configuration<br>Configuration<br>Website<br>Configuration<br>Website<br>Configuration<br>Website<br>Website<br>Configuration<br>Website<br>Configuration<br>Website<br>Configuration<br>Website<br>Configuration<br>Website<br>Configuration<br>Net Configuration<br>Differentiation<br>Differentiation<br>Differentiation<br>Differentiation | Anderstand<br>Presidential<br>Presidential<br>Database with Permanent Deste Li<br>Database with Permanent Deste<br>Database with Permanent<br>Database with Permanent<br>Database Centrel<br>Admission Centrel<br>Admission Centrel<br>Admission Centrel<br>Admission Centrel | bas<br>Dagard for debits<br>Dagard for debits<br>Nove | Ander Ma     Ander Ma     Ander Ma     Ander Ma     Ander Ma     Ander Ma     Ander Ma     Ander Ma     Ander Ma     Ander Ma | Instant Mis umg VM restard printing.<br>Philadar Mis umg VM restard printing.<br>Philadar Mis Instand Shall Shall Shall And Antonian Control Loss In Bashed.<br>Datures problems for Alfraits Down and Premanet Control Loss In Bashed.<br>Datures problems for Alfraits Down and Premanet Control Loss In Bashed.<br>Will and application montemy Bashed. |
| C Recent Tasks                                                                                                    |                                                                                                    |                                                       |                                                                                                    |                                                                                                    |

شکل ۵۰ انتخاب گرینه Edit برای انجام پیکربندی HA

با انتخاب گزینه Turn ON vSphere HA می توان قابلیت HA را فعال کرد یا از حالت فعال خارج کرد. در ادامه تنظیمات دیگری که می توان در HA انجام داد تشریح می شوند. تمام تنظیماتی که قابل اعمال هستند را در شکل ۵۱ ملاحظه می کنید. تنظیمات HA به ۵ بخش تقسیم شدهاند که در ادامه در مورد هر یک از آن ها توضیح می دهیم.

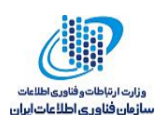

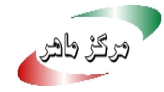

| phere DRS                                                                                                   | vSphere Availability                                                                            |                                                         |                                                                                   |
|----------------------------------------------------------------------------------------------------|-------------------------------------------------------------------------------------------------|---------------------------------------------------------|-----------------------------------------------------------------------------------|
| phere Availability<br>Failures and Responses<br>Proactive HA Failures<br>and Responses<br>Admission Control | vSphere Availability is comprised of w<br>✓ Turn ON vSphere HA<br>□ Turn on Proactive HA ● True | vSphere HA and Proactive HA. To<br>urn on DRS to enable | enable Proactive HA you must also enable DRS on the cluster.                      |
| Heartbeat Datastores                                                                                        | Failure                                                                                         | Response                                                | Details                                                                           |
| Advanced Options                                                                                            | Host failure                                                                                    | Restart VMs                                             | Restart VMs using VM restart priority ordering.                                   |
|                                                                                                    | Proactive HA                                                                                    | Disabled                                                | Proactive HA is not enabled.                                                      |
|                                                                                                    | Host Isolation                                                                                  | Disabled                                                | VMs on isolated hosts will remain powered on.                                     |
|                                                                                                    | Datastore with Permanent Device<br>Loss                                                         | Disabled                                                | Datastore protection for All Paths Down and<br>Permanent Device Loss is disabled. |
|                                                                                                    | Datastore with All Paths Down                                                                   | Disabled                                                | Datastore protection for All Paths Down and<br>Permanent Device Loss is disabled. |
|                                                                                                    | Guest not heartbeating                                                                          | Disabled                                                | VM and application monitoring disabled.                                           |
|                                                                                                    |                                                                                                 |                                                         |                                                                                   |

شکل ۵۱ انواع تنظیمات HA

#### **Failures and Responses** ۱-٥

بخش اول Failures and Responses را انتخاب کرده، تنظیمات این بخش به ٥ دسته تقسیم شدهاند (شکل .(07

| HACIUSTER - EUT CIUSTER SETTIN         | ys                                        |                                                                                                    |
|----------------------------------------|-------------------------------------------|----------------------------------------------------------------------------------------------------|
| Sphere DRS                             | Failure conditions and responses          |                                                                                                    |
| Sphere Availability                    | You can configure how vSphere HA r        | esponds to the failure conditions on this cluster. The following failure conditions are supported: bost |
| Failures and Responses                 | host isolation, VM component protect      | tion (datastore with PDL and APD), VM and application.                                                  |
| Proactive HA Failures<br>and Responses | 🗹 Enable Host Monitoring   🛈              |                                                                                                    |
| Admission Control                      | <ul> <li>Host Failure Response</li> </ul> | Restart VMs 🔹                                                                                           |
| Heartbeat Datastores                   | ▶ Response for Host Isolation             | Disabled                                                                                                |
| Advanced Options                       | <ul> <li>Datastore with PDL</li> </ul>    | Disabled +                                                                                              |
|                                        | <ul> <li>Datastore with APD</li> </ul>    | Disabled <b>•</b>                                                                                       |
|                                        | ▶ VM Monitoring                           | Disabled •                                                                                              |
|                                        |                                           |                                                                                                    |
|                                        |                                           | OK                                                                                                    |

شکل ۵۲ انواع گزینههای Failure and Responses

در ادامه در مورد هر کدام از این دستهها توضیحاتی داده میشود.

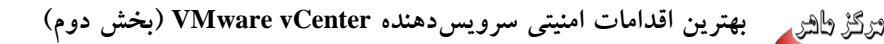

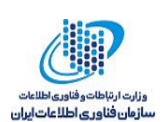

Host Failure Response •

تنظیمات این بخش پاسخی که vSphere HA هنگام وقوع خطا در کلاستر، باید بدهد را مشخص میکند. با انتخاب Disable هیچ پاسخی داده نمی شود، درست مانند زمانی که HA غیر فعال است. با انتخاب گزینه Restart VMs هنگامی که خطایی رخ دهد، ماشین های مجازی که روی میزبانی هستند که با خطا مواجه شده است را روی میزبان های دیگر مجدداً راهاندازی میکند (شکل ۵۳).

| Sphere Availability       Failures and Responses         Proactive HA Failures       Admission Control         Heartbeat Datastores       Advanced Options         Advanced Options                                                                                                    |                             |
|----------------------------------------------------------------------------------------------------|-----------------------------|
| Proactive HA Failures<br>and Responses       Image: Control         Admission Control       + Host Failure Response       Restart VMs         Heartbeat Datastores       > Response for Host Isolation       Disabled         Advanced Options       > Datastore with PDL       Disabled         > Datastore with APD       Disabled          > VM Monitoring       Disabled                                                                                                    | itions are supported: host, |
| Admission Control <ul> <li>Heartbeat Datastores</li> <li>Advanced Options</li> <li>Datastore with PDL</li> <li>Disabled</li> <li>Datastore with APD</li> <li>Disabled</li> <li>VM Monitoring</li> <li>Disabled</li> <li>Testart VMs</li> <li>Machine Control</li> <li>Machine Control</li></ul>                                                                                                    |                             |
| Heartbeat Datastores <ul> <li>Response for Host Isolation</li> <li>Restart VMs</li> <li>Datastore with PDL</li> <li>Disabled</li> <li>Datastore with APD</li> <li>Disabled</li> <li>VM Monitoring</li> <li>Disabled</li> <li>Disabled</li> <li>State State Stat</li></ul> |                             |
| > Datastore with PDL     Disabled       > Datastore with APD     Disabled       > VM Monitoring     Disabled                                                                                                    |                             |
| Datastore with APD     Disabled     v      VM Monitoring     Disabled     v                                                                                                    |                             |
| ► VM Monitoring Disabled •                                                                                                    |                             |
|                                                                                                    |                             |
|                                                                                                    |                             |

شکل ۵۳ انواع گزینههای مربوط به Host Failure Response

در صورت انتخاب Restart VMs گزینه های دیگری نمایش داده می شوند (شکل ۵۵). گزینه Restart VMs می تا و اولویت راه اندازی مجدد ماشین های مجازی را مشخص می کند. می توان به ماشین های مجازی متفاوت اولویت می اولویت راه اندازی مجدد ماشین های مجازی را مشخص می کند. می توان به ماشین های مجازی متفاوت اولویت های متفاوتی تخصیص داد، به این ترتیب اگر ماشین یا ماشین های مجازی خاصی باید سریع تر از سایر ماشین های محازی روشن شوند، اولویت بیشتری به آن ها تخصیص می دهم، به عنوان مثال مریع تر از سایر ماشین های محازی روشن شوند، اولویت بیشتری به آن ها تخصیص می دهم، به عنوان مثال مریع تر از سایر ماشین های مجازی روشن شوند، اولویت بیشتری به آن ها تخصیص می دهیم، به عنوان مثال اولویت یک سرویس دهنده پایگاه داده را بالاتر از سرویس دهنده وب قرار می دهیم. به این ترتیب در صورت مواجه میزبان با خطا ابتدا سرویس دهنده پایگاه داده راه اندازی می شود. مقدار پیش فرض Medium است. ۵ گزینه قابل انتخاب در شکل ۵۵ نمایش داده شده اند. این اولویت به صورت یکسان به تمام ماشین های مجازی محازی محازی منه محازی می شود. این اولویت به صورت یک سرویس دهنده پایگاه داده را بالاتر از سرویس دهنده وب قرار می دهیم. به این ترتیب در صورت مواجه میزبان با خطا ابتدا سرویس دهنده پایگاه داده راه اندازی می شود. مقدار پیش فرض Medium است. ۵ کرینه قابل انتخاب در شکل ۵۵ نمایش داده شده اند. این اولویت به صورت یکسان به تمام ماشین های محازی اعمال می شود. اگر بخواهید به ماشین های مجازی متفاوت تنظیمات متفاوتی اعمال شود باید کلاستر را انتخاب کرده در افزونه Configure گزینه Configure کرده در افزونه در افزونه در افزونه کر ۵۵).

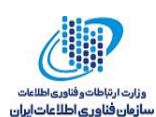

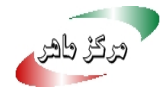

| HACluster - Edit Cluster Settings                             |                                                                             | (                                                                                                    | ? • |
|---------------------------------------------------------------|-----------------------------------------------------------------------------|----------------------------------------------------------------------------------------------------|-----|
| vSphere DRS<br>vSphere Availability<br>Failures and Responses | You can configure how vSphere HA ro<br>host isolation, VM component protect | esponds to the failure conditions on this cluster. The following failure conditions are supported: host<br>ion (datastore with PDL and APD), VM and application.                                                                                                    | •   |
| Proactive HA Failures                                         | ✓ Host Failure Response                                                     |                                                                                                    |     |
| Admission Control<br>Heartbeat Datastores<br>Advanced Options | Failure Response                                                            | Allows you to configure host monitoring and failover on this cluster. Disabled Host Monitoring is turned off. vCenter will not respond to host failures. Restart VMs When a Host failure is detected, VMs will be restarted in the order determined by their restart priority. |     |
|                                                               | Default VM Restart Priority<br>VM Dependency Restart<br>Condition           | Medium       •         Resources allocated       •         After the condition has been met, vSphere HA will proceed with the next VM restart priority.         Additional delay:       0 • • seconds         VM dependency restart condition timeout:       600 • seconds     |     |
|                                                               | <ul> <li>Response for Host Isolation</li> </ul>                             | Disabled •                                                                                                    | T   |
|                                                               |                                                                             | OK Can                                                                                                    | cel |

شکل ۵٤ با انتخاب گزینه Restart VMs گزینههای بیشتری نمایش داده می شود

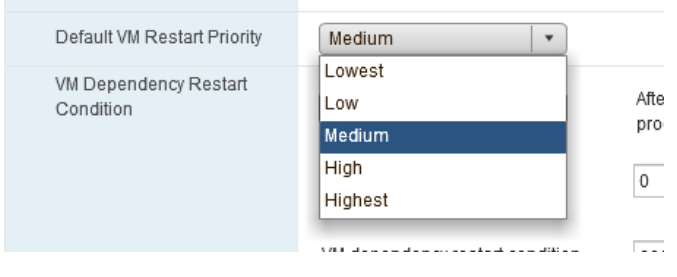

شکل ۵۵ انواع اولویتهای راهاندازی مجدد

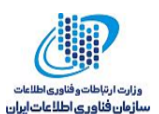

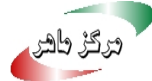

| Navigator                                                                                                    | 🗊 HACluster 📲 🕒 🎦 🙁 😌 I 🎯 Actions 🗸                                                                                                    |                                |
|----------------------------------------------------------------------------------------------------|----------------------------------------------------------------------------------------------------|--------------------------------|
| Navigator         ◆ Back         ●         ●         ●         ●         ●         ●         ●         ●         ●         ●         ●         ●         ●         ●         ●         ●         ●         ●         ●         ●         ●         ●         ●         ●         ●         ●         ●         ●         ●         ●         ●         ●         ●         ●         ●         ●         ●         ●         ●         ●         ●         ●         ●         ●         ●         ●         ●         ●         ●         ●         ●         ●         ●         ● | Image: Provide the state in the state in the state i | atastores Networks             |
|                                                                                                    | Cluster     Host failure       Health and Performance     Proactive HA       iSCSI Targets     Host Isolation       iSCSI Initiator Groups     Datastore with Permanent Device Loss       Configuration     Datastore with All Paths Down       General     Guest not heartbeating       Licensing     VMWare EVC                                                                                                    |                                |
|                                                                                                    | V MHost Rules<br>VM Overrides<br>Host Options<br>Profiles<br>WO Filters                                                                                                    | l for details<br>I for details |

شکل ٥٦ انجام تنظیمات اختصاصی برای هر ماشین مجازی

در صفحهای که باز میشود (شکل ۵۷)، گزینه Add را انتخاب کرده، صفحه شکل ۵۸ باز می شود.

| Navigator I                                                                                                    | 🗊 HACluster 📲 📴 🏤 😁   🎯 Actions 🗸                                                                                                    |
|----------------------------------------------------------------------------------------------------|----------------------------------------------------------------------------------------------------|
| Back                                                                                                    | Getting Started Summary Monitor Configure Permissions Hosts VMs Datastores Networks                                                                                                    |
| Image: Constraint of the system       Image: Constraint of the system         ▼       Image: Constraint of the system       Image: Constraint of the system         Image: Constraint of the system       Image: Constraint of the system       Image: Constraint of the system         Image: Constraint of the system       Image: Constraint of the system       Image: Constraint of the system       Image: Constraint of the system         Image: Constraint of the system       Image: Constraint of the system       Image: Constraint of the system       Image: Constraint of the system         Image: Constraint of the system       Image: Constraint of the system       Image: Constraint of the system       Image: Constraint of the system         Image: Constraint of the system       Image: Constraint of the system       Image: Constraint of the system       Image: Constraint of the system         Image: Constraint of the system       Image: Constraint of the system       Image: Constraint of the system       Image: Constraint of the system         Image: Constraint of the system       Image: Constraint of the system       Image: Constraint of the system       Image: Constraint of the system         Image: Constraint of the system       Image: Constraint of the system       Image: Constraint of the system       Image: Constraint of the system         Image: Constraint of the system       Image: Constraint of the system       Image: Constrated       Image: Constraint of the system <th>** VM Overrides   vSphere DRS *   vSphere Availability *   Virtual SAN Edit Delete   General *   Disk Management *   Fault Domains &amp; Stretched *   Cluster *   Heatth and Performance *   iSC SI Initiator Groups *   * Configuration *   General *   Licensing *   VM Overrides *   Host Options *   Profiles *</th> | ** VM Overrides   vSphere DRS *   vSphere Availability *   Virtual SAN Edit Delete   General *   Disk Management *   Fault Domains & Stretched *   Cluster *   Heatth and Performance *   iSC SI Initiator Groups *   * Configuration *   General *   Licensing *   VM Overrides *   Host Options *   Profiles * |

شکل ۵۷ انتخاب گزینه Add برای انتخاب ماشین های مجازی

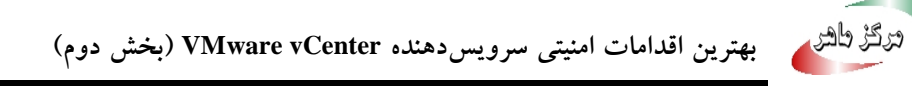

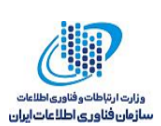

روی مربع سبز رنگ کلیک کرده و ماشینهای مجازی که قرار است اولویت متفاوتی برای آنها تعیین شود را انتخاب میکنیم، شکل ۵۹ نمایش داده میشود. در این شکل میزبان را انتخاب کرده و OK میکنیم. صفحه شکل ٦٠ باز میشود.

| 🚯 HACluster - Add VM O  | verrides                                                    |   |                    | ? • |
|-------------------------|-------------------------------------------------------------|---|--------------------|-----|
| + ×                     |                                                             |   |                    |     |
|                         | Automation level:                                           |   |                    | •   |
|                         | VM restart priority:                                        |   |                    | •   |
|                         | Start next priority VMs when:                               |   |                    | v   |
|                         | Additional delay:                                           |   | • seconds          |     |
|                         | or after timeout occurs at:                                 |   | v seconds          |     |
|                         | Response for Host Isolation:                                |   |                    | *   |
| Line + button to soloct | Response for Datastore with<br>Permanent Device Loss (PDL): | 0 | -                  | Ŧ   |
| virtual machines.       | Response for Datastore with All<br>Paths Down (APD):        | 0 |                    | v   |
|                         | Delay for VM failover for APD:                              |   | minutes            |     |
|                         | Response for APD recovery<br>after APD timeout:             |   |                    | Ŧ   |
|                         | VM Monitoring:                                              |   |                    | v   |
|                         | VM monitoring sensitivity:                                  |   |                    | Ŧ   |
|                         |                                                             |   |                    |     |
|                         | ▶ vSphere HA                                                |   | Expand for details |     |

OK Cancel

شکل ۵۸ انتخاب + سبز رنگ برای افزودن ماشین مجازی

| Select a VM                 | ×                |
|-----------------------------|------------------|
| Filter (1) Selected Objects |                  |
|                             | Q Filter -       |
| Name Name                   | Host Name        |
| 🗹 🗄 WinXP                   | 10.1.223.133     |
|                             |                  |
|                             |                  |
|                             |                  |
|                             |                  |
|                             |                  |
|                             |                  |
|                             |                  |
|                             |                  |
| 84                          | 1 items 🕒 Copy 🗸 |
|                             | OK Cancel        |

شکل ٥٩ انتخاب ماشين های مجازی

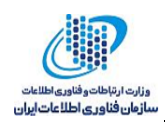

مرکز طهر

همانطور که در شکل ۲۰ نمایش داده شده است، می توان برای این ماشین مجازی اولویت متفاوتی تنظیم کرد. تنظیمات را انجام داده و OK می کنیم.

| HACluster - Ad | dd VM Overrides                                                                     | 0      |
|----------------|-------------------------------------------------------------------------------------|--------|
| ~              |                                                                                     |        |
| WinXP          | Automation level:                                                                   | •      |
|                | VM restart priority: Use Cluster Settings                                           | •      |
|                | Start next priority VMs when:                                                       | •      |
|                | Low                                                                                 | - 0    |
|                | Additional delay: Medium                                                            |        |
|                | or after timeout occurs at:                                                         |        |
|                | Response for Host Isolation: Use Cluster Settings                                   |        |
|                | Response for Datastore with<br>Permanent Device Loss (PDL): 10 Use Cluster Settings | -<br>- |
|                | Response for Datastore with All<br>Paths Down (APD): Use Cluster Settings           | Ŧ      |
|                | Delay for VM failover for APD: Use Cluster Settings 💌 minutes                       | ;      |
|                | Response for APD recovery after APD timeout: Use Cluster Settings                   | •      |
|                | VM Monitoring: Use Cluster Settings                                                 | •      |
|                | VM monitoring sensitivity:                                                          | •      |
|                |                                                                                     |        |
|                |                                                                                     |        |
|                |                                                                                     |        |
|                |                                                                                     |        |
|                |                                                                                     |        |
|                |                                                                                     |        |
|                | ОК                                                                                  | Cance  |

شکل ۲۰ انجام تنظیمات HA برای میزبانها

همانطور که ملاحظه میشود، علاوه بر اولویت، امکان انجام سایر پیکربندیها برای یک ماشین مجازی یا گروههای مختلف ماشینهای مجازی وجود دارد.

تنظیم بعدی VM Dependency Restart Condition است، می توان علاوه بر اولویت تعریف شده، برای راه اندازی مجدد ماشین های مجازی شرایطی را نیز تعریف کرد. این شرایط راهاندازی ماشین مجازی فعلی را به ماشین مجازی قبلی که راهاندازی شده بود وابسته می کند. گزینه های مختلف در شکل ٦١ نمایش داده شده است.

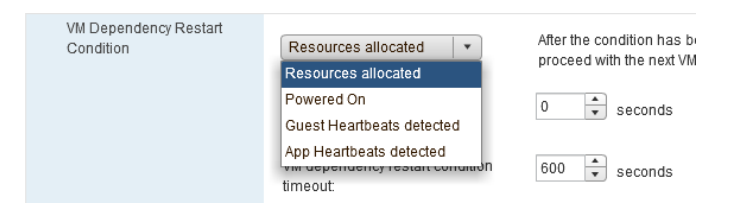

شکل ٦١ انواع گزینههای وابستهسازی روشنشدن ماشین مجازی فعلی به ماشین مجازی قبلی

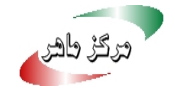

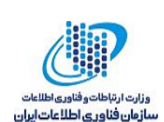

در ادامه گزینههای مختلف توضیح داده میشوند.

- Resources allocated: هنگامی که منابع مورد نیاز برای روشن شدن ماشین مجازی تخصیص داده شود. حالت پیش فرض است، و هیچ گونه وابستگی ایجاد نمی کند.
- Powered On اسین مجازی که باید راهاندازی مجدد شود، هنگامی راهاندازی شود که ماشین
   مجازی که قبلاً راهاندازی شده بود روشن شود.
- Guest Heartbeats Detected: هنگامی که پیغامهای ضربان قلب از سیستمعامل ماشین مجازی که قبلاً راهاندازی شده بود، دریافت شد ماشین مجازی که باید راهاندازی مجدد شود روشن شود.
- App Heartbeats Detected: هنگامی که پیغامهای ضربان قلب از برنامه کاربردی که روی ماشین مجازی که قبلاً راهاندازی شده بود، دریافت شد، ماشین مجازی که باید راهاندازی مجدد شود، روشن شود.

علاوه بر این دو شرط برای راهاندازی مجدد (اولویت و وابستگی به ماشین مجازی قبلی) می توان بر حسب ثانیه با واردکردن مقدار در بخش Additional Delay تعیین کرد که تأخیری بین راهاندازی مجدد ماشینهای مجازی ایجاد شود. به عنوان مثال ماشین مجازی که باید روشن شود بعد از ۲۰ ثانیه راهاندازی شود.

در صورتی که شرایط وابستگی تعیین شده بر آورده نشود، در بخش VM dependency restart condition در صورتی که شرایط وابستگی تعیین مجازی راه timeout می توان مدت زمانی را تعیین کرد که پس از آن اگر شرط وابستگی تأمین نشد، ماشین مجازی راه اندازی شود. اولین بخش از تنظیمات Failures and Response for به اتمام رسید. بخش بعدی Host Isolation است که در ادامه توضیح داده می شود.

Response for Host Isolation •

Host Network Isolation زمانی رخ میدهد که میزبان روشن است اما ارتباط دیگری با سایر میزبانها در کلاستر ندارد. به این معنی است که از سایر میزبانها Heartbeat دریافت نمی کند. اگر میزبانی به مدت ۱۲ ثانیه از سایر میزبانها Isolation دریافت نمی کند. اگر میزبانی به مدت ۱۲ ثانیه از سایر میزبانها Isolation دریافت نکند سعی می کند آدرس Isolation را ging کند، در صورتی که پاسخی دریافت نکند متوجه می شود که از شبکه مجزا شده است. اگر به مدت ۱۵ ثانیه هیچ صورتی که پاسخی دریافت نشود و پاسخ ging را نیز ندهد، با انجام تنظیمات این بخش تعیین می کنیم که با آن چگونه رفتار شود. اگر Bartbeat باشد، هیچ کاری انجام نمی دهد. اگر

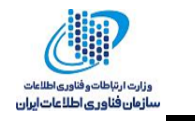

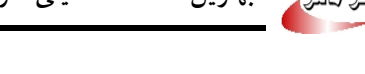

VMs انتخاب شود تمام میزبانهایی که پاسخ نمیدهند، خود را خاموش کرده و ماشینهای مجازی روی آنها روی میزبانهای روشن و در دسترس راهاندازی میشوند (شکل ٦٢).

| HACluster - Edit Cluster Settings      |                                                                             | ? **                                                                                                    |
|----------------------------------------|-----------------------------------------------------------------------------|----------------------------------------------------------------------------------------------------|
| v Sphere DRS                           | Failure conditions and responses                                            |                                                                                                    |
| vSphere Availability                   |                                                                             |                                                                                                    |
| Failures and Responses                 | You can configure how vSphere HA re<br>host isolation, VM component protect | esponds to the failure conditions on this cluster. The following failure conditions are supported: host,<br>ion (datastore with PDL and APD), VM and application. |
| Proactive HA Failures<br>and Responses | Enable Host Monitoring 🚯                                                    |                                                                                                    |
| Admission Control                      | <ul> <li>Host Failure Response</li> </ul>                                   | Restart VMs 🔹                                                                                                    |
| Heartbeat Datastores                   | <ul> <li>Response for Host Isolation</li> </ul>                             | Disabled                                                                                                    |
| Advanced Options                       | ► Datastore with PDL                                                        | Disabled<br>Shut down and restart VMs                                                                                                    |
|                                        | ► Datastore with APD                                                        | Power off and restart VMs                                                                                                    |
|                                        | ▶ VM Monitoring                                                             | Disabled 🔹                                                                                                    |
|                                        |                                                                             |                                                                                                    |
|                                        |                                                                             | OK                                                                                                    |
|                                        |                                                                             |                                                                                                    |

شکل ٦٢ انواع گزینه های پاسخ به جداشدن یک میزبان از سایر میزبان های عضو کلاستر

اگر Power off and restart VMs انتخاب شود (شکل ۵۳) میزبانهایی که پاسخ نمی دهند خود را Power off کرده و ماشینهای مجازی روی آنها روی میزبانهای روشن و در دسترس راهاندازی می شوند. تفاوت دو گزینه فوق در این است که حالت اول امن تر است و منتظر می ماند که با ذخیره مقادیر میزبان خاموش شود اما حالت دوم مانند این است که برق میزبان قطع شود.

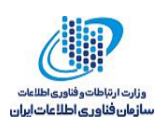

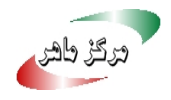

| BACluster - Edit Cluster Settings              |                                                                           | ? >>                                                                                                    |
|------------------------------------------------|---------------------------------------------------------------------------|----------------------------------------------------------------------------------------------------|
| vSphere DRS                                    | Failure conditions and responses                                          |                                                                                                    |
| vSphere Availability<br>Failures and Responses | You can configure how vSphere HA r<br>host isolation, VM component protec | esponds to the failure conditions on this cluster. The following failure conditions are supported: host,<br>tion (datastore with PDL and APD), VM and application. |
| Proactive HA Failures<br>and Responses         | 🗹 Enable Host Monitoring                                                  |                                                                                                    |
| Admission Control                              | <ul> <li>Host Failure Response</li> </ul>                                 | Restart VMs 🔹                                                                                                    |
| Heartbeat Datastores                           | - Response for Host Isolation                                             |                                                                                                    |
| Advanced Options                               | Host Isolation response                                                   | Allows you to configure the cluster to respond to Host network isolation failures.                                                                                 |
|                                                | <ul> <li>Datastore with PDL</li> </ul>                                    | Disabled                                                                                                    |
|                                                | <ul> <li>Datastore with APD</li> </ul>                                    | Disabled <b>•</b>                                                                                                    |
|                                                | ▶ VM Monitoring                                                           | Disabled                                                                                                    |
|                                                |                                                                           |                                                                                                    |
|                                                |                                                                           | OK Cancel                                                                                                    |

شکل ٦٣ انواع گزينه های پاسخ به جداشدن يک ميزبان از ساير ميزبان های عضو کلاستر

Datastore with PDL •

در صورتی که ویژگی (VM Component Protection (VMCP فعال باشد، vSphere HA می تواند عدم دسترسی به Datastore را تشخیص دهد و ماشین های مجازی که تحت تأثیر آن قرار گرفتهاند را مجدداً راهاندازی کند. VMCP محافظت در مقابل خطای دسترسی به Datastore را ارائه میکند که میتواند بر روی اجرای ماشین مجازی روی میزبانی که دسترسی خود را با Datastore از دست داده است تأثیر بگذارد. DataStore با دو نوع خطا ممکن است مواجه شود: PDL و APD.

نوع اول خطای PDL<sup>o</sup> است که در این حالت یک تجهیز ذخیرهسازی بهصورت دائمی از دسترس خارج می شود. در این شرایط تجهیزی که حافظه ذخیرهسازی روی آن قرار دارد، یک کد وضعیت به میزبان ارسال می کند، و میزبان به این ترتیب متوجه تغییر وضعیت Datastore به وضعیت PDL می شود. از دسترس خارج شدن دائمي حافظه ذخيرهسازي دلايل متفاوتي از جمله خطاي سختافزاري غيرقابل جبران را می تواند به همراه داشته باشد.

<sup>°</sup> Permanent Device Loss

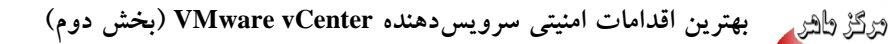

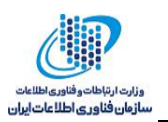

هنگام مواجه با شرایط PDL، همان طور که در شکل ۲۶ ملاحظه می شود، می توان سه واکنش نشان داد. در حالت اول هیچ اقدامی انجام نمی شود. در حالت دوم یک رویداد تولید می شود. در حالت سوم به کار تمام ماشین های مجازی که تحت تأثیر PDL قرار گرفته اند خاتمه داده شده و vSphere HA آن ها را مجدداً روی میزبانی که هنوز به Shared Datastore دسترسی دارد راه اندازی می کند.

| BACluster - Edit Cluster Settings                                                                                                    |                                                                                                    | (? )»                                                                                                    |
|----------------------------------------------------------------------------------------------------|----------------------------------------------------------------------------------------------------|----------------------------------------------------------------------------------------------------|
| VSphere DRS<br>VSphere Availability<br>Failures and Responses<br>and Responses<br>Admission Control<br>Heartbeat Datastores<br>Advanced Options | Failure conditions and responses You can configure how vSphere HA re host isolation, VM component protect i  Enable Host Monitoring | sponds to the failure conditions on this cluster. The following failure conditions are supported: host,<br>on (datastore with PDL and APD), VM and application.           Restart VMs         •           Disabled         •                                                                                                    |
|                                                                                                    | Datastore with PDL<br>Failure Response                                                                                              | Allows you to configure the cluster to respond to PDL Datastore failures.  Disabled No action will be taken to the affected VMs. Issue events No action will be taken to the affected VMs; events will be generated. Power off and restart VMs All affected VMs will be terminated and vSphere HA will attempt to restart the VMs on hosts that still have connectivity to the datastore. |
|                                                                                                    | <ul> <li>Datastore with APD</li> </ul>                                                                                              | Disabled 🔹                                                                                                    |
|                                                                                                    | ▶ VM Monitoring                                                                                                    | Disabled                                                                                                    |
|                                                                                                    |                                                                                                    | OK Cancel                                                                                                    |

شکل ۲٤ انواع گزینههای PDL

Datastore with APD •

زمانی که تمام مسیرهای دسترسی به حافظه از بین بروند، در این حالت میزبان کاملاً مطمئن نیست که مسیر دسترسی به حافظه از بین رفته است یا این که خطا از نوع PDL است. به این شرایط <sup>۲</sup> APD می گویند. در این حالت چهار واکنش می تواند نشان داده شود (شکل ۲۵). در حالت اول هیچ اقدامی انجام نمی شود. در حالت دوم یعنی Issue events با ارسال رویدادی به مدیر اطلاع رسانی می شود. در حالت سوم یعنی در حالت دوم این می دور یعنی Power off and restart VMs – Conservative restart policy ارتباط برقرار می کند، در صورتی که مطمئن باشد که فضای کافی برای روشن شدن ماشین های مجازی روی آن وجود دارد آن ها را Power off می کند، به این ترتیب آن ها روی میزبانی که با این

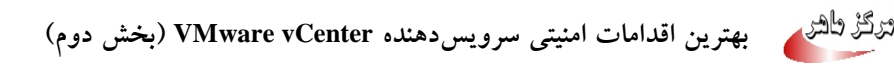

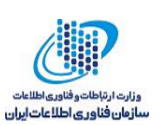

Power off and restart VMs – مشکل مواجه نیست مجدداً راهاندازی می شوند. در حالت آخر یعنی – vSphere HA ، Aggressive restart policy می تواند ماشینهای مجازی را روشن کند. به کار آنها خاتمه داده و تلاش می کند آنها را روی میزبانهای دیگر روشن کند. پنجره زمانی تصمیم گیری در مورد به وجود آمدن شرایط APD زمان ۱٤۰ ثانیه است. هنگامی که این پنجره زمانی خاتمه یافت ۹۸۲ مورد به وجود آمدن شرایط OPD زمان ۱٤۰ ثانیه است. هنگامی که این پنجره زمانی خاتمه یافت معیم گیری در مورد به وجود آمدن شرایط OPD زمان ۱٤۰ ثانیه است. هنگامی که این پنجره زمانی خاتمه یافت ۹۸۲ زمان ۱٤۰ ثانیه است. هنگامی که این پنجره زمانی خاتمه یافت ۹۸۲ به اندازه زمانی که در بخش Response delay تعیین شده است، صبر می کند و واکنشی نشان نمی دهد، تا شاید شرایط OPD برطرف شده و اتصال برقرار شود و دیگر نیازی به خاتمه دادن ماشینهای مجازی و راهاندازی مجدد آنها نباشد. بخش Response recovery به این منظور قرار داده شده ماشینهای مجازی و راهاندازی مجدد آنها نباشد. بخش Response recovery به این منظور قرار داده شده است، صبر می کند و ماشینهای مجازی و راهاندازی مجدد آنها نباشد. بخش Response recovery به این منظور قرار داده شده ماشینهای مجازی و راهاندازی مجدد آنها نباشد. بخش Response recovery به این زمانی به خاتمه دادن و داده شده می نشان نمی دهد، می محدد آنها نباشد. بخش Response recovery به این منظور قرار داده شده ماشینهای مجازی و راهاندازی مجدد آنها نباشد. بخش ۲۰۰ می تواند نشان دهد، هیچ اقدامی انجام ندهد است. اگر قبل از زمان ۳ دقیقه اتصال برقرار شود دو عکس العمل می تواند نشان دهد، هیچ اقدامی انجام ندهد و در حالت دوم ماشینهای مجازی را روی همان میزبانی که اتصال خود را از دست داده بود، مجداً راهاندازی که اتصال خود را از دست داده بود، مجداً راهاندازی که در ان را روی همان میزبانی که اتصال خود را از دست داده بود، محداً راهاندازی کند (شکال ۲۱).

| BACluster - Edit Cluster Settings            |                                           | (                                                                        | ? •• |
|----------------------------------------------|-------------------------------------------|--------------------------------------------------------------------------|------|
| vSphere DRS                                  |                                           |                                                                          |      |
| vSphere Availability                         | <ul> <li>Host Failure Response</li> </ul> | Restart VMs 🔹                                                            |      |
| Failures and Responses Proactive HA Failures | ▶ Response for Host Isolation             | Disabled <b>•</b>                                                        |      |
| and Responses                                | Datastore with PDL                        | Disabled 🔹                                                               |      |
| Admission Control                            | - Datastore with APD                      |                                                                          |      |
| Advanced Options                             | All Paths Down (APD)<br>Failure Response  | Allows you to configure the cluster to respond to APD Datastore failures |      |
|                                              | Response recovery                         | Disabled                                                                 |      |
|                                              | ▶ VM Monitoring                           | Disabled •                                                               | •    |
|                                              |                                           | ОК Сал                                                                   | cel  |

شکل ٦٥ انواع گزينههاي APD

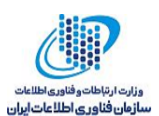

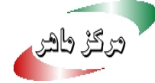

| BACluster - Edit Cluster Settings |                                           | ?                                                                                                    | •• |
|-----------------------------------|-------------------------------------------|----------------------------------------------------------------------------------------------------|----|
| vSphere DRS                       |                                           |                                                                                                    | •  |
| vSphere Availability              | <ul> <li>Host Failure Response</li> </ul> | Restart VMs 🔹                                                                                                    |    |
| Failures and Responses            | ▶ Response for Host Isolation             | Disabled                                                                                                    |    |
| and Responses                     | <ul> <li>Datastore with PDL</li> </ul>    | Disabled                                                                                                    |    |
| Heartbeat Datastores              |                                           |                                                                                                    |    |
| Advanced Options                  | All Paths Down (APD)<br>Failure Response  | Allows you to configure the cluster to respond to APD Datastore failures  Disabled No action will be taken on the affected VMs. Issue events No action will be taken on the affected VMs. Events will be generated. Power off and restart VMs - Conservative restart policy All affected VMs will be powered off and vSphere HA will attempt to restart VMs, if another host has connectivity to the datastore. Power off and restart VMs - Aggressive restart policy |    |
|                                   | Response recovery                         | Disabled                                                                                                    |    |
|                                   | ▶ vivi monitoring                         |                                                                                                    | •  |
|                                   |                                           | OK Cancel                                                                                                    | D, |

شکل ٦٦ انواع گزينه های Response recovery

VM Monitoring •

گزینههایی که تا به حال بررسی شدند برای پایش میزبانها مورد استفاده قرار میگیرند. اما همانطور که در مقدمه گفتیم vSphere HA می تواند وضعیت ماشین های مجازی و برنامه های کاربردی را نیز پایش کند. در این بخش می توان تعیین کرد ویژگی پایش ماشین مجازی غیرفعال باشد، تنها ماشین مجازی پایش شود یا ماشین مجازی و برنامه کاربردی پایش شوند (شکل ٦٧).

| HACluster - Edit Cluster Settings                                                                                                    |                                                                                                    |                                                                                                    | ?      |
|----------------------------------------------------------------------------------------------------|----------------------------------------------------------------------------------------------------|----------------------------------------------------------------------------------------------------|--------|
| VSphere DRS<br>vSphere DRS<br>vSphere Availability<br>Failures and Responses<br>Proactive HA Failures<br>and Responses<br>Admission Control<br>Heartbeat Datastores<br>Advanced Options | Failure conditions and responses         You can configure how vSphere HA r         host isolation, VM component protect         Image: Constraint of the state of the state of the s | esponds to the failure conditions on this cluster. The following failure conditions are supported: I<br>tion (datastore with PDL and APD), VM and application.           Restart VMs         •           Disabled         • | 10st,  |
|                                                                                                    | Datastore with APD     VM Monitoring                                                                                                    | Disabled     •       Disabled     •       Disabled     •       VM Monitoring Only     VM and Application Monitoring                                                                                                    |        |
|                                                                                                    |                                                                                                    |                                                                                                    |        |
|                                                                                                    |                                                                                                    | ОК                                                                                                    | Cancel |

شکل ۲۷ انواع گزینههای پایش ماشین مجازی و برنامه کاربردی

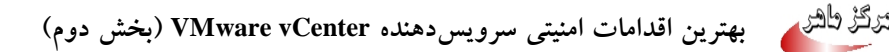

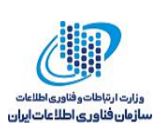

اگر تیک گزینه VM Monitoring را بزنید (شکل ۲۸) گزینه Application Monitoring فعال می شود. با فعال شدن ویژگی پایش وضعیت ماشین های مجازی در صورتی که VMware Tools روی ماشین مجازی نصب شده بلند، اگر در پنجره زمانی تعیین شده، پیغامهای ضربان قلب VMware Tools نصب شده روی ماشین مجازی در صورتی که مجازی در یافت نصب شده روی ماشین مجازی در مورتی که یافت vMware Tools نصب شده روی ماشین مجازی در یافت نشود باشد، اگر در پنجره زمانی تعیین شده، پیغامهای ضربان قلب VMware Tools نصب شده روی ماشین مجازی در صورتی که یافت نصب شده روی ماشین مجازی در صورتی که یافت vMware Tools نصب شده روی ماشین مجازی در یافت نشود یافت نشود مورتی که یافت نشود ماشین مجازی را دوباره راهاندازی می کند. همچنین در صورتی که پیغامهای ضربان قلب برنامه کاربردی روی آن نصب شده است را دوباره راهاندازی می کند.

با فعال شدن ویژگی VM Monitoring سرویس VM Monitoring در حال اجرا بودن ماشین مجازی را با بررسی پیغامهای ضربان قلب و فعالیتهای I/O پردازه VMware Tools که روی آن ماشین مجازی نصب شده است می سنجد. اگر هیچ پیغام ضربان قلب و فعالیت I/O از پردازه VMware Tools مشاهده نشد، دلیل این امر با خطا مواجه شدن میزبان برداشت می شود و ماشین مجازی راهاندازی مجدد می شود. پنجرههای زمانی به منظور انتظار برای دریافت پیغامها تنظیم شده است. با انتخاب مقدار Preset می توان از مقادیر از پیش تنظیم شده استفاده کرد یا با استفاده از گزینه Custom مقادیر دلخواه را تنظیم کرد. مقادیر اکه انتخاب کنید پنجره زمانی آنها در بخش Custom نمایش داده می شود. پنجرههای زمانی برای سه مقدار Low, Medium را که انتخاب کنید و High به تر تیب در شکل های ۲۸ تا ۷۰ نمایش داده شده است.

| 🚯 HACluster - Edit Cluster Settings                                                                                               |                                                               |                                                                                                    |                                                                                                    | ? ₩  |
|----------------------------------------------------------------------------------------------------|---------------------------------------------------------------|----------------------------------------------------------------------------------------------------|----------------------------------------------------------------------------------------------------|------|
| vSphere DRS<br>vSphere Availability                                                                                               | <ul> <li>Datastore with APD</li> <li>VM Monitoring</li> </ul> | Disabled                                                                                                    | •                                                                                                    |      |
| Failures and Responses<br>Proactive HA Failures<br>and Responses<br>Admission Control<br>Heartbeat Datastores<br>Advanced Options | Enable heartbeat monitoring                                   | VM monitoring resets individual VM:<br>set time. Application monitoring res<br>received within a set time.<br>VM Monitoring<br>Turns on VMware tools heartbea<br>guest OS is restarted.<br>Application Monitoring<br>Turns on application heartbeats | s if their VMware tools heartbeats are not received within a<br>ets individual VMs if their in-guest heartbeats are not<br>ats. When heartbeats are not received within a set time, the<br>. When heartbeats are not received within a set time, the |      |
|                                                                                                    | Heartbeat monitoring<br>sensitivity                           | guest OS is restarted.   Preset Low High Custom Failure interval Minimum uptime Maximum per-VM resets Maximum resets time window                                                                                                    | 120     *       480     *       3     *       O No window       • Within     168                                                                                                    |      |
|                                                                                                    |                                                               |                                                                                                    | ОК Са                                                                                                    | ncel |

شکل <sup>۸</sup>۸ مقادیر پنجرههای زمانی برای مقدار Low

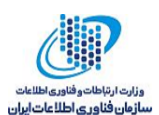

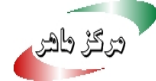

| 🚯 HACluster - Edit Cluster Settings    |                                     |                                                                            |                                                                                                    | ? •  |
|----------------------------------------|-------------------------------------|----------------------------------------------------------------------------|----------------------------------------------------------------------------------------------------|------|
| vSphere DRS                            | ► Datastore with APD                | Disabled                                                                   | •                                                                                                    | *    |
|                                        | ✓ VM Monitoring                     |                                                                            |                                                                                                    |      |
| Proactive HA Failures<br>and Responses | Enable heartbeat monitoring         | VM monitoring resets individual VM<br>set time. Application monitoring res | s if their VMware tools heartbeats are not received within a<br>sets individual VMs if their in-guest heartbeats are not |      |
| Admission Control                      |                                     | received within a set time.                                                |                                                                                                    |      |
| Heartbeat Datastores                   |                                     | VM Monitoring                                                              |                                                                                                    |      |
| Advanced Options                       |                                     | Turns on VMware tools heartbea<br>guest OS is restarted.                   | ats. When heartbeats are not received within a set time, the                                                             |      |
|                                        |                                     | Application Monitoring                                                     |                                                                                                    |      |
|                                        |                                     | Turns on application heartbeats<br>guest OS is restarted.                  | . When heartbeats are not received within a set time, the                                                                |      |
|                                        | Heartbeat monitoring<br>sensitivity | <ul> <li>Preset</li> <li>Low —— High</li> <li>Custom</li> </ul>            |                                                                                                    |      |
|                                        |                                     | Failure interval                                                           | 60 seconds                                                                                                    |      |
|                                        |                                     | Minimum uptime                                                             | 240 seconds                                                                                                    |      |
|                                        |                                     | Maximum per-VM resets                                                      | 3                                                                                                    |      |
|                                        |                                     | Maximum resets time window                                                 | O No window                                                                                                    |      |
|                                        |                                     |                                                                            | • Within 24 + hrs                                                                                                    | •    |
|                                        |                                     |                                                                            | ОКСа                                                                                                    | ncel |

شکل ٦٩ مقادیر پنجرههای زمانی برای مقدار Medium

| HACluster - Edit Cluster Settings      |                                        |                                                                            |                                                                                                    | ? |
|----------------------------------------|----------------------------------------|----------------------------------------------------------------------------|----------------------------------------------------------------------------------------------------|---|
| Sphere DRS<br>Sphere Availability      | <ul> <li>Datastore with APD</li> </ul> | Disabled                                                                   | •                                                                                                    | 1 |
| Failures and Responses                 | ✓ VM Monitoring                        |                                                                            |                                                                                                    |   |
| Proactive HA Failures<br>and Responses | Enable heartbeat monitoring            | VM monitoring resets individual VM<br>set time. Application monitoring res | ls if their VMware tools heartbeats are not received within a<br>sets individual VMs if their in-guest heartbeats are not |   |
| Admission Control                      |                                        | received within a set time.                                                |                                                                                                    |   |
| Heartbeat Datastores                   |                                        | VM Monitoring                                                              |                                                                                                    |   |
| Advanced Options                       |                                        | Turns on VMware tools heartbe:<br>guest OS is restarted.                   | ats. When heartbeats are not received within a set time, the                                                              |   |
|                                        |                                        | Application Monitoring                                                     |                                                                                                    |   |
|                                        |                                        | Turns on application heartbeats<br>guest OS is restarted.                  | s. When heartbeats are not received within a set time, the                                                                |   |
|                                        | Heartbeat monitoring sensitivity       | Preset     Low — Aligh                                                     |                                                                                                    |   |
|                                        |                                        | O Custom                                                                   |                                                                                                    |   |
|                                        |                                        | Failure interval                                                           | 30 seconds                                                                                                    |   |
|                                        |                                        | Minimum uptime                                                             | 120 seconds                                                                                                    |   |
|                                        |                                        | Maximum per-VM resets                                                      | 3 *                                                                                                    |   |
|                                        |                                        | Maximum resets time window                                                 | O No window                                                                                                    |   |
|                                        |                                        |                                                                            | Within 1 hrs                                                                                                    |   |

شکل ۷۰ مقادیر پنجرههای زمانی برای مقدار High

همانطور که در شکلها مشاهده میشود در این پنجرههای زمانی فیلدهای زیر وجود دارند:

 Failure interval اگر در مدت زمانی که در این بخش تعیین شده پیغام ضربان قلب ماشین مجازی دریافت نشود، HA ماشین مجازی را راهندازی مجدد می کند.

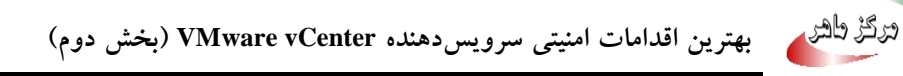

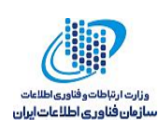

- Minimum uptime: هنگامی که ماشین مجازی روشن شد، HA بهاندازه زمانی که در این بخش تعیین شده صبر می کند، سپس پیغام ضربان قلب VMware Tools و فعالیت I/O شبکه و حافظه را پایش می کند.
- Maximum per-VM resets : برای جلوگیری از راهاندازیهای مجدد بی دلیل HA در بازه زمانی
   که در گزینه Maximum resets time window تعیین می شود، تعداد دفعات راهاندازی مجدد
   ماشین مجازی را محدود می کند.

#### Proactive HA Failures and Responses Y-0

این ویژگی بهصورت پیشفرض غیرفعال است (شکل ۷۱)، برای فعالسازی آن باید مطابق شکل ۷۲ تیک گزینه Turn on Proactive HA را زده و سپس مطابق شکل ۷۳ تیک گزینه Turn on Proactive HA را بزنید.

| HACluster - Edit Cluster Settin               | igs                                                      |                                                                            |                                                   |                                                                                       | ?                  |
|-----------------------------------------------|----------------------------------------------------------|----------------------------------------------------------------------------|---------------------------------------------------|---------------------------------------------------------------------------------------|--------------------|
| Sphere DRS                                    | Proactive HA Failures an                                 | d Responses                                                                |                                                   |                                                                                       |                    |
| Sphere Availability<br>Failures and Responses | You can configure how Pr<br>that host. In the event of a | oactive HA responds when a provid<br>partial failure, vCenter Server can p | er has notified its hea<br>roactively migrate the | Ith degradation to vCenter, indicating a p<br>host's running VMs to a healthier host. | oartial failure of |
| Proactive HA Failures<br>and Responses        | Automation Level                                         | Manual                                                                     | · · ·                                             |                                                                                       |                    |
| Admission Control                             | Remediation                                              | Quarantine mode                                                            | . 0                                               |                                                                                       |                    |
| Heartbeat Datastores                          |                                                          |                                                                            |                                                   |                                                                                       |                    |
| Advanced Options                              | Client plugin has been in<br>supported by the provider   | stalled and the providers support e                                        | very host in the cluster                          | . Click on the edit link to view/edit the fai                                         | lure conditions    |
|                                               |                                                          | Proactive HA provider                                                      |                                                   | Failure conditions blocked                                                            | Action             |
|                                               |                                                          |                                                                            |                                                   |                                                                                       |                    |
|                                               |                                                          |                                                                            |                                                   |                                                                                       |                    |
|                                               |                                                          |                                                                            |                                                   | ОК                                                                                    | Cance              |

شکل ۷۱ غیرفعال بودن ویژگی Proactive HA Failures and Responses

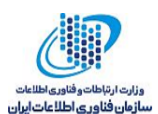

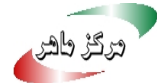

| 🚯 HACluster - Edit Cluster Settings                                                                                                    |                                                                                             |                                                                            | (?) <b>}</b> |
|----------------------------------------------------------------------------------------------------|---------------------------------------------------------------------------------------------|----------------------------------------------------------------------------|--------------|
| <ul> <li>HACluster - Edit Cluster Settings</li> <li>Sphere Availability</li> <li>Failures and Responses</li> <li>Proactive HA Failures<br/>and Responses</li> <li>Admission Control</li> <li>Heartbeat Datastores</li> <li>Advanced Options</li> </ul> | Turn ON vSphere DRS  DRS Automation  Additional Options  Power Management  Advanced Options | Fully Automated     •       Expand for policies       Off     •       None | ? >>         |
|                                                                                                    |                                                                                             |                                                                            |              |
|                                                                                                    |                                                                                             | ОК                                                                         | Cancel       |

شکل ۷۲ فعالسازی ویژگی DRS

| Sphere DRS                                                                                                   | vSphere Availability                                                                 |                                 |                                                                                   |
|----------------------------------------------------------------------------------------------------|--------------------------------------------------------------------------------------|---------------------------------|-----------------------------------------------------------------------------------|
| Sphere Availability<br>Failures and Responses<br>Proactive HA Failures<br>and Responses<br>Admission Control | vSphere Availability is comprised of v<br>Turn ON vSphere HA<br>Turn on Proactive HA | /Sphere HA and Proactive HA. To | enable Proactive HA you must also enable DRS on the cluster.                      |
| Heartbeat Datastores                                                                                         | Failure                                                                              | Response                        | Details                                                                           |
| Advanced Options                                                                                             | Host failure                                                                         | Restart VMs                     | Restart VMs using VM restart priority ordering.                                   |
|                                                                                                    | Proactive HA                                                                         | 🔶 Manual                        | No response because no Proactive HA provider is<br>enabled on the cluster.        |
|                                                                                                    | Host Isolation                                                                       | Disabled                        | VMs on isolated hosts will remain powered on.                                     |
|                                                                                                    | Datastore with Permanent Device<br>Loss                                              | Disabled                        | Datastore protection for All Paths Down and<br>Permanent Device Loss is disabled. |
|                                                                                                    | Datastore with All Paths Down                                                        | Disabled                        | Datastore protection for All Paths Down and<br>Permanent Device Loss is disabled. |
|                                                                                                    | Guest not heartbeating                                                               | Disabled                        | VM and application monitoring disabled.                                           |
|                                                                                                    |                                                                                      |                                 |                                                                                   |

شکل ۷۳ فعالسازی ویژگی Proactive HA

همان طور که در شکل ملاحظه می شود این ویژگی فعال شد، قابلیت Proactive HA وضعیت سلامت مؤلفه های سخت افزاری میزبان ها مانند حافظه موقت، پنکه، منبع تغذیه، شبکه و حافظه ذخیره سازی را از پایش گران وضعیت سلامت سخت افزار دریافت می کند، اگر خطایی برای یکی از این مؤلفه ها گزارش شود، میزبانی که متعلق به آن هستند توسط نرم افزار پایش سلامت به عنوان ناسالم تشخیص داده می شود و بر اساس پیکربندی هایی که در این بخش انجام می دهید به حالت نگه داری یا قرنطینه می رود. به عنوان مثال میزبانی را در نظر

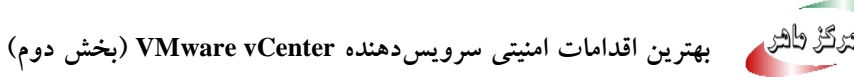

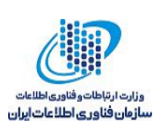

بگیرید که دو منبع تغذیه دارد، یکی از منابع تغذیه آن دچار خطا شده و از کار میافتد، از آنجا که میزبان منبع دیگری دارد از آن منبع استفاده میکند، اما از این به بعد دیگر منبع تغذیه ثانویهای وجود ندارد که بتواند در صورت خرابی منبع تغذیه فعلی جایگزین شود و تک نقطه شکست روی میزبان داریم. با استفاده از ویژگی Proactive HA ماشینهای مجازی روی میزبانی که دچار خطا شده به میزبان سالمی انتقال داده شده و میزبانی که دچار خطا شده به حالت قرنطینه یا نگهداری رفته تا مجدداً برای خدمات دهی آماده شود.

Automation Level •

انتخاب میزبانی که برای مهاجرت ماشینهای مجازی انتخاب می شود به دو صورت امکان پذیر است (شکل ۷۷). با انتخاب VCenter Server ، Manual میزبان مورد نظر برای مهاجرت را توصیه می کند، مدیر باید توصیههای DRS را دنبال کند و آنها را در Web Client اعمال کند. اما در حالت Automated ماشینهای مجازی به صورت خودکار به میزبان سالم انتقال داده می شوند و میزبان ناسالم به حالت بسته به پیکربندی های انجام شده به حالت نگه داری یا قرنطینه انتقال داده می شود.

| 🚯 HACluster - Edit Cluster Settings                                                                     |                                                                                                    |                                                                                                    | ? •    |
|----------------------------------------------------------------------------------------------------|----------------------------------------------------------------------------------------------------|----------------------------------------------------------------------------------------------------|--------|
| vSphere DRS<br>vSphere Availability<br>Failures and Responses                                           | Proactive HA Failure<br>You can configure ho<br>that host. In the even                                            | s and Responses<br>w Proactive HA responds when a provider has notified its health degradation to vCenter, indicating a partial failure o<br>of a partial failure, vCenter Server can proactively migrate the host's running VMs to a healthier host.                                                | of     |
| Proactive HA Failures<br>and Responses<br>Admission Control<br>Heartbeat Datastores<br>Advanced Options | Automation Le                                                                                                    | vel vel vel vel o Manual vcCenter Server will suggest migration recommendations for virtual machines. Automated Virtual machines will be migrated to healthy hosts and degraded hosts will be entered into quarantine or maintenance mode depending on the configured Proactive HA automation level. |        |
|                                                                                                    | <ul> <li>Remediation</li> <li>Select the check box</li> <li>Client plugin has be supported by the pro-</li> </ul> | Quarantine mode                                                                                                    | )<br>S |
|                                                                                                    |                                                                                                    | Proactive HA provider Action Failure conditions blocked Action                                                                                                    |        |
|                                                                                                    |                                                                                                    | OK Can                                                                                                    | cel    |

شکل ۷٤ روش های انتخاب میزبان مقصد برای مهاجرت ماشین های مجازی

Remediation •

در صورت مواجه با خطا روی میزبان در بخش Remediation، تعیین میکنیم که در صورت وقوع خطا روی میزبان، برای میزبان چه تصمیمی اتخاذ شود. سه واکنش مختلف میتوان تعریف کرد (شکل ۷۵).

• Quarantine mode for all failures: برای هر خطا، صرفنظر از شدت آن، میزبان را قرنطینه میکند

ہرگڑ طھر 🖌

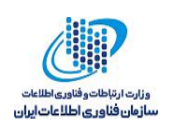

- Quarantine mode for moderate and Maintenance mode for severe failure: میزبان هایی که دچار خطای متوسط شدهاند را قرنطینه و میزبان هایی که دچار خطای شدید شدهاند را به حالت نگهداری می برد.
- Maintenance mode for all failures: تمام میزبان ها را صرف نظر از هشدار و تضعیف به حالت نگهداری می برد.

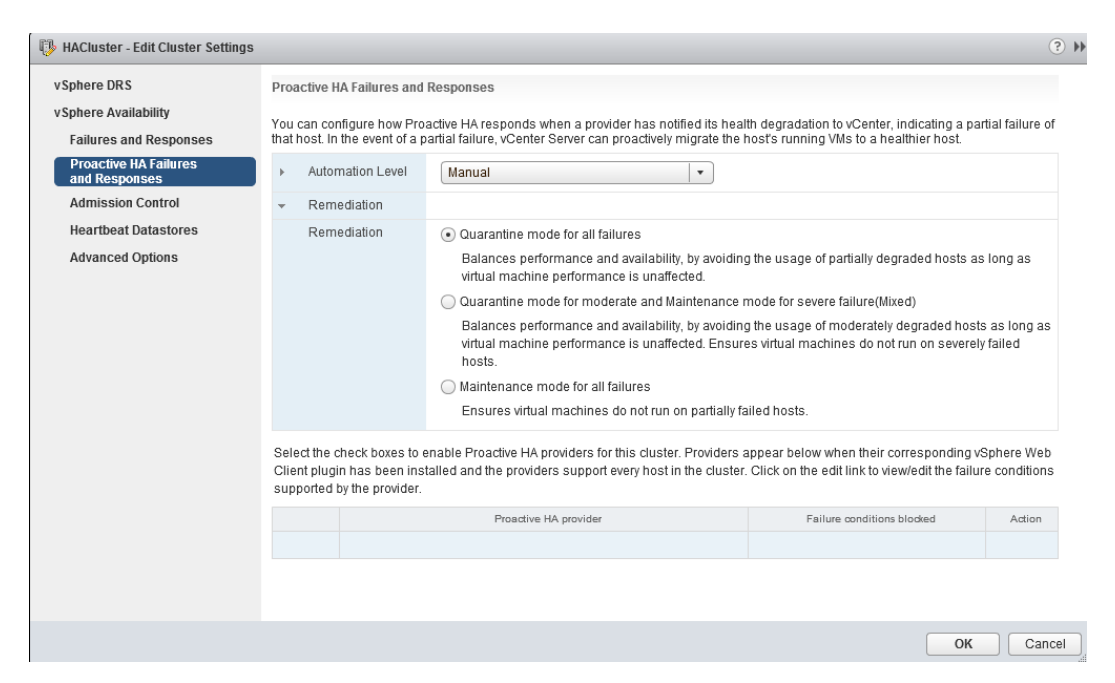

شکل ۷۵ انواع روشهای اصلاح خطای میزبان

برای بررسی سلامت میزبانها از ارائهدهندگان سلامت<sup>۷</sup> استفاده می شود. پلاگین این ارائهدهندگان سلامت باید در محیط web Client نصب شود. پس از نصب، پلاگین ها در بخش پایین صفحه شکل ۷٦ نمایش داده می شوند. با انتخاب هر ارائهدهنده سلامت می توان تنظیمات آن را انجام داد، تنظیماتی مانند این که برای کدام اجزا (حافظه موقت، پنکه، منبع تغذیه و ...) هشدار تولید شود، در سطح کلاستر اعمال شود یا تنها برای میزبان های خاصی در این بخش انجام شوند (شکل ۷۷). ارائهدهنده سلامت تمام دادههای حس گر را که از سرویس دهنده ای که میزبان روی آن نصب شده است می آیند را دریافت و تحلیل می کند و وضعیت میزبان را

<sup>&</sup>lt;sup>v</sup> Health Provider

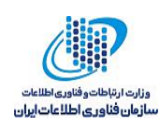

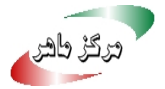

نتیجه گیری کرده و برای vCenter Server ارسال میکند. چهار وضعیت سالم، تنزل متوسط، تنزل شدید و ناشناخته وجود دارد.

| 🚯 cls - Edit Cluster Settings                                                                                                    |                                                                               |                                                                                       |                                                                                                    |                                                                                                    |                                                                            | ?                               | ** |
|----------------------------------------------------------------------------------------------------|-------------------------------------------------------------------------------|---------------------------------------------------------------------------------------|----------------------------------------------------------------------------------------------------|----------------------------------------------------------------------------------------------------|----------------------------------------------------------------------------|---------------------------------|----|
| vSphere DRS<br>vSphere Availability<br>Failures and Responses<br>Proactive HA Failures<br>and Responses<br>Admission Control<br>Heartbeat Datastores<br>Advanced Options | Proactive HJ<br>You can cor<br>that host. In<br>Autor<br>Remu<br>Select the c | A Failures and R<br>nfigure how Proa<br>the event of a pa<br>nation Level<br>ediation | tesponses<br>Indive HAresponds when a j<br>artial failure, vCenter Server<br>Automated<br>Quarantine mode<br>nable Proactive HA provider | orovider has notified its heal<br>can proactively migrate the l<br>v<br>v<br>s for this cluster. Providers | th degradation to vCenter, indicati<br>host's running VMs to a healthier h | ng a partial failure of<br>ost. |    |
|                                                                                                    | Supported I                                                                   | by the provider.                                                                      | Proactive NA provi<br>Beta Demo Provi                                                                                                    | der                                                                                                    | Failure conditions blocked<br>No                                           | Action<br>edit                  |    |
|                                                                                                    |                                                                               |                                                                                       |                                                                                                    |                                                                                                    |                                                                            | OK Cancel                       | ]  |

شكل ٧٦ انتخاب ارائهدهنده سلامت

| Epitere Availabil       Edit Beta Demo Provider Blocked Failure Conditions       ? • •         Failures and R<br>proactive HAF<br>and Response       Failure Conditions       ? • •         Adminission Co<br>Heartbeat Date       To block a failure condition on a host in the cluster, you must select that failure condition and that host. Click Cluster-level to select all<br>current and future hosts in the cluster.         Advanced Opt       Beta Demo Provider failure conditions       To be applied at | partial failure of             |
|----------------------------------------------------------------------------------------------------|--------------------------------|
| Failures and R<br>Productive HAF<br>and Response<br>Admission Co<br>Heartbeat Data<br>Advanced Opt<br>Beta Demo Provider failure conditions<br>To be applied at                                                                                                    |                                |
| dimission Co To block a failure condition on a host in the cluster, you must select that failure condition and that host. Click Cluster-level to select all current and future hosts in the cluster.  deanced Opt Beta Demo Provider failure conditions To be applied at                                                                                                    |                                |
| twanced Opt Beta Demo Provider failure conditions To be applied at                                                                                                    |                                |
|                                                                                                    | vSphere Web<br>lure conditions |
| Q Filter   Cluster-level                                                                                                    |                                |
| Component ID Description                                                                                                    | Action                         |
| Power 101 PSU general health monitoring Name                                                                                                    | edit                           |
| Fan 102 Monitors the health and speed of the fans 10.160.4.194                                                                                                    |                                |
| 10.160.16.49                                                                                                    |                                |
| 10.160.25.252                                                                                                    |                                |
| 10.160.3.97                                                                                                    |                                |
|                                                                                                    |                                |
|                                                                                                    |                                |

شكل ٧٧ انجام تنظيمات ارائهدهنده سلامت

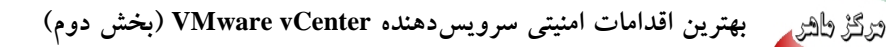

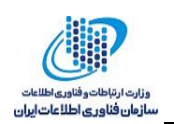

همان طور که در شکل ۷۸ نمایش داده شده است، بر اثر بروز خطا میزبان 10.161.241.85 در حالت قرنطینه قرار گرفته است. برای مشاهده هشدارهایی که ارائهدهنده سلامت ایجاد کرده است روی میزبان کلیک کرده و به بخش Monitor رفته و با انتخاب افزونه Events می توان هشدارهای مربوط به آن را مشاهده کرد.

| Navigator X                                                                                                    | 10.101.241.85 🎒 📙               | 🖄 🙆 🦓 Acto        | itt\$ =                       |                                |                          |                                                       |
|----------------------------------------------------------------------------------------------------|---------------------------------|-------------------|-------------------------------|--------------------------------|--------------------------|-------------------------------------------------------|
|                                                                                                    | Getting Started Summary Mone    | tor Manage Pe     | rmissions VMs Datastore       | s Netarorks                    |                          |                                                       |
| Image: Constraint of the constraint of the constraint of the | Issues Performance Tasks Ex     | ents Hardware Sta | tus proactiveui               |                                |                          | O Eller                                               |
| * <b>U</b> (3                                                                                                    | December                        | -                 | Data Tana                     | The                            | Transf                   | (A CON                                                |
| 10.161.225.149                                                                                                    | ST 10 181 341 85 has esterat a  | A Manualana       | ACRONAL & CRASH               | 1999                           | 10 10 101 0/1 00         | URPLETE LOCAL LANDING                                 |
| 10.161.226.102                                                                                                    | au 101 241.00 has enered q      | A warning         | 8/20/2010 8:13:31 AM          | Relation Stock late Waters     | 0 10.101.241.00          | V OF HERE LOUGHE WORKINGS AND                         |
| 10,161,231,20                                                                                                    | THE TASK ENDING HOLE TO GUA     | a montation       | 8/20/2010 8:13:31 AM          | Entering Post Pro Culara       | E 10,101,241,00          |                                                       |
| eterolatione SAISthoritie Autoriti                                                                                                    | Beta Demo Provider reporte      | T warning         | 8/20/2010 8.12/07 448         |                                | -10,101,241,85           | VSPITERE, COUAL WOITINISTAD                           |
| standalone_Stiff1bc20_exx 0.um 1                                                                                                    | 10.161.241.85 became mod        | A warning         | 6/20/2010 8:12:57 AM          |                                | 10.101.241.85            | VSPHERELOGALWOMINISTRIO                               |
| standaione-56/51bc29-esx.1-vm.0                                                                                                    | 10.161.241.85 became heathy     | 0 Information     | 8/26/2010 8:12:47 AM          |                                | 10.161.241.85            | VSPHERELOCALWommistrator                              |
| atandalone-56/51bc29-ess.1-vm.1                                                                                                    | Our User rootg 127.0.0.1 logged | Information       | 8/26/2016 4:53:51 AM          |                                | 10.101.241.85            | root                                                  |
| atandalone-56/51bc29-esx,2-vm.0                                                                                                    | gg User rootig 127.0.0.1 logged | Information       | 8/26/2010 4:53:51 AM          |                                | 10.161.241.85            | 1008                                                  |
| standalone-56f51bc29-esx.2-vm.1                                                                                                    | User root@127.0.0.1 logged      | Information       | 8/25/2016 10:53:51 PM         |                                | 10.101.241.85            | root                                                  |
| 3 standalone-56f51bc29-esx.3-vm.0                                                                                                    | User rock@127.0.0.1 logged      | Information       | 8/25/2016 10:53:51 PM         |                                | 10.101.241.85            | root                                                  |
| standalone-56f51bc29-esx.3-vm.1                                                                                                    | M                               |                   |                               |                                |                          | 100 items - Previous Next > 🔒 Export                  |
|                                                                                                    | -                               |                   |                               |                                |                          |                                                       |
|                                                                                                    | Bala Times ACCOUNTS ALL         | 67 AM             | Trust II II II                | 1.741.05                       |                          |                                                       |
|                                                                                                    | Date (inte, 0/20/20/00.12.      | 11 MM             | iargen 🛛 in in                | 1.241.00                       |                          |                                                       |
|                                                                                                    | User: VSPHERELOG                | AL Administrator  | Type: Warning                 |                                |                          |                                                       |
|                                                                                                    | Description:                    | Pro               | ovider H                      | ealth                          | Host Fai                 | ilure Condition                                       |
|                                                                                                    | 8/26/2016 8:12:57 AM            | Beta D            | erno Provider reported a mode | rately degraded status on host | 10.161.241.85 for ID 101 | (PSU general health monitoring) in update 14722243774 |
|                                                                                                    | A REPORT AND A REPORT OF A      | Please            | contact your handware vendor  | support. Remediation suggest   | ed by Beta Demo Provide  | w)                                                    |
|                                                                                                    | Event Type Description:         |                   |                               | Remed                          | liation                  |                                                       |
|                                                                                                    | Bossible Causes:                |                   |                               |                                |                          |                                                       |

شکل ۷۸ مشاهده هشدارهای تولید شده برای یک میزبان

### Admission Control **\***-**o**

این ویژگی بررسی میکند که در صورتیکه ماشین مجازی روشن شود یا میزان منابع آن افزایش یابد آیا منابع باقیمانده هنوز هم برای Failover مناسب هستند یا خیر. این ویژگی برای اطمینان از کافی بودن ظرفیت منابع برای انجام Failover است. اگر این ویژگی فعال باشد، هر عملیاتی روی ماشین مجازی که منابع رزرو نشده را کاهش دهد و محدودیت دسترسپذیری را به خطر اندازد مجاز شمرده نمی شود.

اگر غیرفعال باشد، حتی اگر منجر به ظرفیت ناکافی برای Failover شود، ماشین مجازی می تواند روشن شود و هنگامی که این اتفاق بیفتد هیچ اخطاری داده نمی شود. اگر یک کلاستر ظرفیت ناکافی برای Failover داشته باشد، vSphere HA همچنان می تواند Failover را انجام دهد و برای تعیین این که کدام ماشین مجازی باید ابتدا روشن شود از تنظیمات اولویت راهاندازی مجدد ماشین مجازی استفاده می کند. این بخش به صورت زیر عمل می کند:

- ۱. محاسبه اندازه Slot
- ۲. محاسبه تعداد Slotهایی که میزبانها دارند

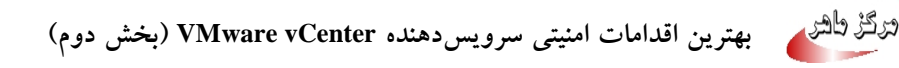

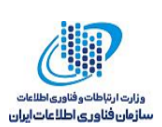

- ۳. محاسبه تعداد Slot هایی که برای Failover ضروری است. یعنی تعداد میزبانهایی که می توانند با خرابی مواجه شوند و به تعداد کافی Slot برای بازیابی ماشینهای مجازی روی آنها وجود داشته باشد.
- ٤. زمانی که درخواست جدیدی برای روشن شدن یک ماشین مجازی یا افزایش منابع ایجاد شود، Admission Control ابتدا مقدار منابع را در نظر می گیرد، اگر منجر به کاهش ظرفیت منابع لازم برای Failover، که در بند سوم محاسبه شد، نشود عملیات مجاز شمرده می شود در غیر این صورت جلوی اجرای آن گرفته می شود و پیغام خطایی تولید می گردد.
  - Host failures cluster tolerates

با استفاده از گزینه Host failures cluster tolerates (شکل ۷۹) تعیین می کنیم که کلاستر برای بازیابی چه تعداد از میزبان ها باید منابع را رزرو کند. به عبارت دیگر تحمل خرابی چه تعداد میزبان را داشته باشد. همان طور که پیش تر گفته شد، سیاست های رزرو و تخصیص منابع را در بخش Admission Control تعیین می کنیم. بیشترین عددی که می توان تخصیص داد یکی کمتر از تعداد میزبان ها است. فرض کنید تعداد میزبان ها ٤ باشد، اگر عدد ۱ را در این بخش وارد کنیم به این معنی است که منابع برای تحمل خطای ۱ میزبان رزرو شود.

| BACluster - Edit Cluster Settings              | 3                                                                                 | ٢                                                                                                    |
|------------------------------------------------|-----------------------------------------------------------------------------------|----------------------------------------------------------------------------------------------------|
| vSphere DRS                                    | Admission Control                                                                 |                                                                                                    |
| vSphere Availability<br>Failures and Responses | Admission control is a policy used by<br>tolerates will increase the availability | vSphere HA to ensure failover capacity within a cluster. Increasing the value of host failures cluster<br>constraints and capacity reserved.                                                                                                    |
| Admission Control                              | Host failures cluster tolerates                                                   | 1 A Maximum is one less than number of hosts in cluster.                                                                                                    |
| Heartbeat Datastores                           | Define host failover capacity by                                                  | Cluster resource percentage                                                                                                    |
| Advanced Options                               |                                                                                   | Override calculated failover capacity.       CPU     0     ▲       Memory     0     ▲       %                                                                                                    |
|                                                | Performance degradation VMs tolerate                                              | 100         **         %         Percentage of performance degradation the VMs in the cluster are allowed to tolerate during a failure.           0% - Raises a warning if there is insufficient failover capacity to guarantee the same performance after VMs restart.         100% - Warning is disabled. |
|                                                |                                                                                   |                                                                                                    |
|                                                |                                                                                   | OK Cancel                                                                                                    |
|                                                |                                                                                   |                                                                                                    |

- شکل ۷۹ تعیین تعداد میزبانهایی که HA باید برای آنها منابع کافی را رزرو کند
  - Define host failover capacity by •

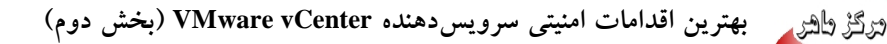

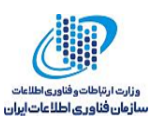

در بخش Define host failover capacity by است (شکل ۸۰). اگر در مثال قبل ما بخواهیم تحمل گزینه پیشفرض Cluster resource percentage است (شکل ۸۰). اگر در مثال قبل ما بخواهیم تحمل خطای یک میزبان را داشته باشد، و ۳ میزبان داشته باشیم درصد CPU و RAM به ترتیب ۳۳ و ۳۸ درصد درج می شود (شکل ۸۱)، یعنی ۳۰ درصد منابع را رزرو می کند. اگر یک میزبان به میزبانها اضافه شود (شکل ۸۲) به دلیل این که منابع افزایش یافته اند دیگر ۳۰ درصد منابع را رزرو نمی کند و به صورت خود کار مقدار ۳۰ به ۲۵ درصد تغییر می کند. اگر بخواهیم تحمل خطای ۲ میزبان را داشته باشیم ۲۰ درصد منابع را رزرو می کند. مقدار منابع رزرو شده به صورت خود کار محاسبه می شود، اما می توان با زدن تیک کنار گزینه کرینه کند. مقدار منابع رزرو شده به صورت خود کار محاسبه می شود، اما می توان با زدن تیک کنار گزینه Override calculated failover capacity مقدار مورد نظر را با مقدار مورد نظر خود رونویسی

| HACluster - Edit Cluster Settings |                                                                                |                                                                                                    | (?) ₩  |
|-----------------------------------|--------------------------------------------------------------------------------|----------------------------------------------------------------------------------------------------|--------|
| vSphere DRS                       | Admission Control                                                              |                                                                                                    |        |
| Failures and Responses            | Admission control is a policy used by failures cluster tolerates will increase | vSphere HA to ensure failover capacity within a cluster. Increasing the value of host<br>the availability constraints and capacity reserved.                                                                                                    |        |
| and Responses Admission Control   | Host failures cluster tolerates                                                | 1 A Maximum is one less than number of hosts in cluster.                                                                                                    |        |
| Heartbeat Datastores              | Define host failover capacity by                                               | Cluster resource percentage                                                                                                    |        |
| Advanced Options                  |                                                                                | Override calculated failover capacity.                                                                                                    |        |
|                                   | Performance degradation VMs<br>tolerate                                        | 100 *         %         Percentage of performance degradation the VMs in the cluster are allowed to tolerate during a failure.           0% - Raises a warning if there is insufficient failover capacity to guarantee the same performance after VMs restart.         100% - Warning is disabled. |        |
|                                   |                                                                                |                                                                                                    |        |
|                                   |                                                                                | ОКС                                                                                                    | Cancel |

شکل ۸۰ انتخاب تعداد میزبانهایی که HA باید منابع کافی را برای Failover آنها رزرو کند

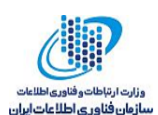

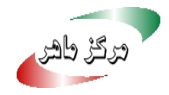

| vSphere DRS Ad                            | dmission Control                                                                      |                                                                                                    |
|-------------------------------------------|---------------------------------------------------------------------------------------|----------------------------------------------------------------------------------------------------|
| vspriere Availability                     |                                                                                       |                                                                                                    |
| Failures and Responses to                 | Admission control is a policy used by v<br>olerates will increase the availability co | Sphere HA to ensure failover capacity within a cluster. Increasing the value of host failures cluster<br>onstraints and capacity reserved.                                                                                                    |
| Proactive HA Failures<br>and Responses    | Host failures cluster tolerates                                                       | 2 A Maximum is one less than number of hosts in cluster.                                                                                                    |
| Admission Control<br>Heartbeat Datastores | Define host failover capacity by                                                      | Cluster resource percentage                                                                                                    |
| Advanced Options                          |                                                                                       | Override calculated failover capacity.       CPU     66       %     Memory       71     %                                                                                                    |
| 1                                         | Performance degradation VMs<br>tolerate                                               | 100       *       Percentage of performance degradation the VMs in the cluster are allowed to tolerate during a failure.         0% - Raises a warning if there is insufficient failover capacity to guarantee the same performance after VMs restart.         100/* - Warning is disabled. |
|                                           |                                                                                       |                                                                                                    |

شکل ۸۱ افزایش منابع رزرو شده با افزایش تعداد میزبانها

حالت دوم (Slot Policy (powered-on VMs محاسبه منابعی است که باید رزرو شوند است. در این روش سیاست رزرو منابع بر اساس Slotها است. هر Slot ترکیبی از Memory و CPU است. این بخش خود دو گزینه دارد که در ادامه توضیح داده میشوند.

گزینه Cover all powered-on virtual machines مقدار حافظه و CPU مصرفی ماشین های مجازی روشن را محاسبه میکند، بیشترین مقدار را بهعنوان Slot در نظر میگیرد. سپس مقدار Slot بهدست آمده را برای تمام ماشینهای مجازی در نظر میگیرد و منابع را به ترتیبی که در بالا آورده شد، محاسبه میکند. اما حالت دوم این است که بهصورت دستی از طریق Fixed Slot size اندازه هر Slot را تعیین کنیم (شکل ۸۲).

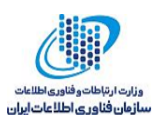

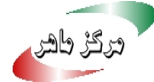

| 🚯 HACluster - Edit Cluster Settings            |                                                                                      | (                                                                                                    | ? •• |
|------------------------------------------------|--------------------------------------------------------------------------------------|----------------------------------------------------------------------------------------------------|------|
| vSphere DRS                                    | Admission Control                                                                    |                                                                                                    | •    |
| vSphere Availability<br>Failures and Responses | Admission control is a policy used by<br>tolerates will increase the availability of | vSphere HA to ensure failover capacity within a cluster. Increasing the value of host failures cluster<br>constraints and capacity reserved.             |      |
| and Responses                                  | Host failures cluster tolerates                                                      | 1 🛓 Maximum is one less than number of hosts in cluster.                                                                                                 |      |
| Admission Control<br>Heartbeat Datastores      | Define host failover capacity by                                                     | Slot Policy (powered-on VMs)                                                                                                    |      |
| Advanced Options                               |                                                                                      | The slot size is defined as the memory and CPU resources that satisfy the reservation<br>requirements for any powered-on virtual machine in the cluster. |      |
|                                                |                                                                                      | Slot size policy:                                                                                                    |      |
|                                                |                                                                                      | <ul> <li>Cover all powered-on virtual machines</li> </ul>                                                                                                |      |
|                                                |                                                                                      | Calculate slot size based on the maximum CPU/Memory reservation and overhead<br>of all powered-on virtual machines.                                      |      |
|                                                |                                                                                      | ◯ Fixed slot size                                                                                                    |      |
|                                                |                                                                                      | Specify the slot size explicitly.                                                                                                    |      |
|                                                |                                                                                      | CPU slot size: 32 🔺 MHz                                                                                                    |      |
|                                                |                                                                                      | Memory slot size: 100 🔺 MB                                                                                                    |      |
|                                                |                                                                                      | VMs requiring multiple slots: View Calculate                                                                                                    | H    |
|                                                | Performance degradation VMs tolerate                                                 | 100 * Percentage of performance degradation the VMs in the cluster are allowed to tolerate during a failure.                                             | T    |
|                                                |                                                                                      | OK Can                                                                                                    | :el  |

شکل ۸۲ محاسبه منابعی که باید رزرو شوند با استفاده از Slot

گزینه سوم استفاده از Dedicated failover hosts است، با استفاده از این گزینه میزبانهایی که برای Failover مورد استفاده قرار می گیرند را تعیین می کنیم. به این ترتیب اگر میزبانی با خطا مواجه شود، HA تلاش می کند تا ماشینهای مجازی آن را روی میزبانهایی که در این بخش تعیین شده روشن کند. در صورتی که به هر دلیلی نتواند ماشینهای مجازی را روی میزبانهای تعیینشده در این بخش روشن کند آنها را روی سایر میزبانهایی که در کلاستر قرار دارند روشن می کند. به منظور اضافه کردن میزبان علامت + سبز رنگ (شکل ۸۳) را انتخاب کرده و میزبانها را با زدن تیک در کنار آنها اضافه می کنیم (شکل ۸۵).

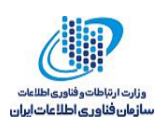

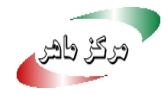

| HACluster - Edit Cluster Settings              |                                                                                                    |                                                                                                    | ? •  |
|------------------------------------------------|----------------------------------------------------------------------------------------------------|----------------------------------------------------------------------------------------------------|------|
| vSphere DRS                                    | Admission Control                                                                                                    |                                                                                                    |      |
| vSphere Availability<br>Failures and Responses | Admission control is a policy used by vSphere HA to ensure failover capacity within a cluster. Increasing the value of host failures cluster tolerates will increase the availability constraints and capacity reserved. |                                                                                                    |      |
| Proactive HA Failures<br>and Responses         | Host failures cluster tolerates                                                                                                    |                                                                                                    |      |
| Admission Control<br>Heartbeat Datastores      | Define host failover capacity by                                                                                                    | Dedicated failover hosts                                                                                                    |      |
| Heartbeat Datastores<br>Advanced Options       | Performance degradation VMs<br>tolerate                                                                                                    | ► illover Hosts         100 → %       Percentage of performance degradation the VMs in the cluster are allowed to tolerate during a failure.         0% - Raises a warning if there is insufficient failover capacity to guarantee the same performance after VMs restart.         100 + Warning is disabled. |      |
|                                                |                                                                                                    | OK Car                                                                                                    | ncel |

شکل ۸۳ انتخاب + سبز رنگ برای انتخاب میزبان

| HACluster - Edit Cluster Settings            |                                                    |                                 |                               | ? ₩                                      |
|----------------------------------------------|----------------------------------------------------|---------------------------------|-------------------------------|------------------------------------------|
| vSphere DRS<br>vSphere Availability          | Admission Control                                  |                                 |                               |                                          |
| Failures and Responses Proactive HA Failures | Admission control is a tolerates will increase     | Add Failover Host               | *                             | f host failures cluster                  |
| Admission Control<br>Heartbeat Datastores    | Host failures cluster t<br>Define host failover ca | Name                            | Q Filter                      |                                          |
| Advanced Options                             |                                                    | □ 0.1.223.131<br>□ 10.1.223.133 |                               |                                          |
|                                              | Performance degrada                                | M                               | 2 items I Copy ←<br>OK Cancel | ter are allowed to<br>y to guarantee the |
|                                              |                                                    |                                 |                               | OK Cancel                                |

شکل ۸٤ انتخاب میزبانها

Performance degradation VMs tolerate •

در انتها گزینه Performance degradation VMs tolerate (شکل ۸۵) وجود دارد. با واردکردن عددی بین صفر تا صد میزان تحمل ماشین های مجازی در برابر کاهش کارایی آن ها را تعیین میکنیم. اگر عدد صد درج شود به این معنی است که اگر کارایی تا صد درصد هم کاهش پیدا کرد هشداری تولید نشود. صفر درصد هم به این معنی است که اصلاً تحمل کاهش کارایی را ندارد.

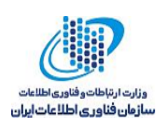

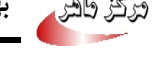

## Heartbeat Datastores ε-٥

vSphere HA در صورتی که شبکه مدیریتی با خطا مواجه شد، از Datastore ها برای پایش میزبان و ماشین های مجازی استفاده می کند. vCenter Server برای پایش هر میزبان از دو Datastore با استفاده از تنظیماتی که در Available heartbeat می کند. تمام Datastoreهای موجود در بخش Available heartbeat این بخش انجام می دهید، استفاده می کند. تمام Datastor های موجود در بخش Available heartbeat می کند. تمام Datastoreهای موجود در بخش Available heartbeat می در بخش انجام می دهید، استفاده می کند. تمام Datastor های موجود در بخش Available heartbeat می کند. تمام Datastor های موجود در بخش Available heartbeat این بخش انجام می دهید، استفاده می کند. تمام Datastor های موجود در بخش Available heartbeat می کنند را در بخش Available heartbeat می فرست می شوند. با انتخاب هر کدام میزبان هایی که از این Datastore استفاده می کنند را در بخش Automatically select datastores در گزینه Datastore می کنند را در بخش می دهد. گزینه Datastore می موجود موری نود میزبان انتخاب می کند. با انتخاب هر کدام میزبان هایی که از این Datastore می کند را در بخش Automatically select datastores در گزینه Datastore می کند را در بخش Automatically select datastores در گزینه Datastore می میزبان انتخاب می کند. با انتخاب گزینه Hosts mounting selected ما می دو میزبان انتخاب می کند. با انتخاب گزینه ای کار بر با تیک زدن تعیین شده اند انتخاب می شوند. گزینه سوم Datastore می کند. با انتخاب گزینه اول و دوم می کند. با انتخاب گزینه اول و دوم می کند. با انتخاب گزینه اول و دوم می کند. با تنخاب گزینه اول و دوم می کند. با تنخاب (می که توسط کاربر با تیک زدن تعیین شده اند انتخاب می شوند. گزینه سوم Datastore می می خود می می می خود می کند. با تنخاب می شوند. گزینه اول و دوم می کند. با می می می که توسط کاربر با تیک زدن تعیین شده اند انتخاب می شوند. گزینه سوم موجود می کند. با سوم موجود خود می کند. با سوم موجود مو کاربر با تیک (می ۸). می کند. با تنخاب می شوند. گزینه اول و دوم است (شکار ۸). ۸).

| I HACluster - Edit Cluster Settings                                                                                                    |                                                                                                    |                             |                          |                          |      |
|----------------------------------------------------------------------------------------------------|----------------------------------------------------------------------------------------------------|-----------------------------|--------------------------|--------------------------|------|
| vSphere DRS<br>vSphere Availability<br>Failures and Responses<br>Proactive HA Failures<br>and Responses<br>Admission Control<br>Heartbeat Datastores | Heartbeat Datastores         vSphere HA uses datastores to monitor hosts and virtual machines when management network has failed, vCenter Server selects two datastores for each host using the policy and datastore preferences specified below.         Heartbeat datastore selection policy:         Automatically select datastores accessible from the host         Use datastores only from the specified list         Use datastores from the specified list and complement automatically if needed         Available heartbeat datastores |                             |                          |                          |      |
|                                                                                                    |                                                                                                    | Name Datastore              | Datastore Cluster<br>N/A | Hosts Mounting Datastore |      |
|                                                                                                    | Hosts<br>Name                                                                                                    | mounting selected datastore |                          |                          |      |
|                                                                                                    |                                                                                                    |                             |                          | ОК Са                    | ncel |

شکل ۸۵ انتخاب Datastoreی که برای پایش میزبان مورد استفاده قرار می گیرد

## Advanced Options 0-0

در این بخش امکان تغییر تنظیمات پیشفرض vSphere HA وجود دارد. برای ایجاد تنظیمات جدید روی دکمه Add (شکل ۸٦) کلیک کرده و همانطور که در شکل ۸۷ نمایش داده شده است، ویژگی مورد نظر و مقدار آن را وارد میکنیم.

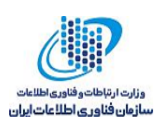

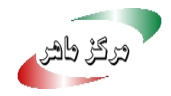

| HACluster - Edit Cluster Settings      |                                                                                   |              | € ♦       |
|----------------------------------------|-----------------------------------------------------------------------------------|--------------|-----------|
| vSphere DRS                            | Advanced Options                                                                  |              |           |
| vSphere Availability                   | You can get advanced entions that affect the behavior of your vChba               | re HA ductor |           |
| Failures and Responses                 | You can set advanced options that affect the behavior of your vsphere HA cluster. |              |           |
| Proactive HA Failures<br>and Responses | Add Delete                                                                        |              |           |
| Admission Control                      | Option                                                                            | Value        |           |
| Heartbeat Datastores                   |                                                                                   |              |           |
| Advanced Options                       |                                                                                   |              |           |
|                                        |                                                                                   |              |           |
|                                        |                                                                                   |              |           |
|                                        |                                                                                   |              |           |
|                                        |                                                                                   |              |           |
|                                        |                                                                                   |              |           |
|                                        |                                                                                   |              |           |
|                                        |                                                                                   |              |           |
|                                        |                                                                                   |              |           |
|                                        |                                                                                   |              |           |
|                                        |                                                                                   |              |           |
|                                        |                                                                                   |              |           |
|                                        |                                                                                   |              |           |
|                                        |                                                                                   |              | OK Cancel |

شکل ۸٦ تغییر تنظیمات پیشفرض

ویژگیهایی که می توانیم تنظیمات پیش فرض مربوط به آنها را تغییر دهیم در سایت شرکت VMware در بخش مستندات، vSphere HA Advanced Options آورده شده است. بهعنوان مثال ویژگی das.iostatsinterval که دارای مقدار پیش فرض ۱۲۰ ثانیه است را می توان به مقدار ۲۰ ثانیه تغییر داد.

| 🚯 HACluster - Edit Cluster Settings            |                                                                     |                | ?₩        |
|------------------------------------------------|---------------------------------------------------------------------|----------------|-----------|
| vSphere DRS                                    | Advanced Options                                                    |                |           |
| vSphere Availability<br>Failures and Responses | You can set advanced options that affect the behavior of your vSphe | re HA cluster. |           |
| Proactive HA Failures<br>and Responses         | Add Delete                                                          |                |           |
| Admission Control                              | Option                                                              | Value          |           |
| Heartbeat Datastores                           | I                                                                   |                |           |
| Advanced Options                               |                                                                     |                |           |
|                                                |                                                                     |                |           |
|                                                |                                                                     |                |           |
|                                                |                                                                     |                |           |
|                                                |                                                                     |                |           |
|                                                |                                                                     |                |           |
|                                                |                                                                     |                |           |
|                                                |                                                                     |                |           |
|                                                |                                                                     |                |           |
|                                                |                                                                     |                |           |
|                                                |                                                                     |                |           |
|                                                |                                                                     |                |           |
|                                                |                                                                     |                |           |
|                                                |                                                                     |                |           |
|                                                |                                                                     |                | OK Cancel |

شکل ۸۷ ورود گزینهای که قرار است تنظیمات آن تغییر کند به همراه مقدار جدید